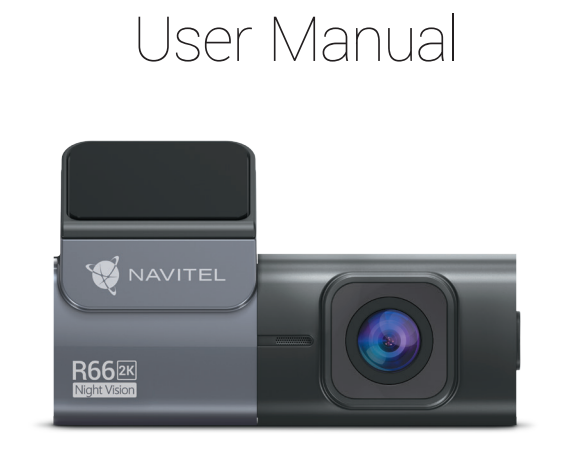

NAVITEI

# NAVITEL R66 2K

Portable Video Recorder

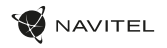

#### Úvod

Vážený zákazníku!

Děkujeme Vám za nákup produktu NAVITEL®.

NAVITEL R66 2K je multifunkční digitální video rekordér (DVR) s vysokým rozlišením, s mnoha funkcemi a vlastnostmi, které jsou popsány v této uživatelské příručce. Před použitím zařízení si prosím pečlivě přečtěte tuto příručku a uchovejte ji pro pozdější použití.

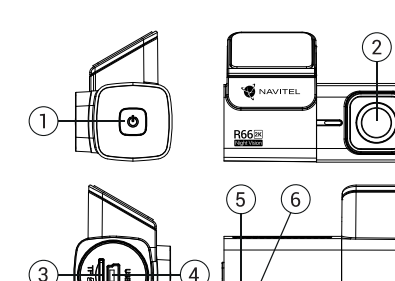

#### Vnější vzhled

- Tlačítko Zapnutí/vypnutí
- 2. Objektiv
- MicroSD slot

#### Obsah balení

- Záznamová kamera NAVITEL R66 2K
- Uchycení držáku
- Adaptér do auta 12/24 V
- Čtečka paměťových karet

- 4. Mini-USB port
- 5. LED indikátor zasilania

NAVITEL R66 2K | 1

- 6. Mikrofon
  - Uživatelská příručka
- Záruční list

•

Dárkový poukaz

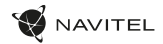

#### cz Specifikace

| Modelka              | NAVITEL R66 2K          | Úložiště               | microSD karta                               |
|----------------------|-------------------------|------------------------|---------------------------------------------|
| Čip                  | MSTAR SSC337            | Kapacita microSD karty | Max. 128 GB                                 |
| Kamera senzor        | GC4653 (2K)             | USB                    | mini-USB                                    |
| Formát záznamu videa | TS                      | Napájení               | 5 V, 2 A                                    |
| Rozlišení videa      | 2560×1440P (2K)         | Mikrofon               | Ano                                         |
| Úhel záběru          | 123°                    | Wi-Fi                  | Ano                                         |
| Typ objektivu        | 6-vrstvá skleněná čočka | Hlasová upozornění     | Angličtina, čeština, polština,<br>ruština * |

Poznámka: kompletní sadu, vzhled, technické vlastnosti, které nemění obecnou funkčnost zařízení, může výrobce změnit bez předchozího upozornění.

Z uwagi na bardzo mały rozmiar wideorejestratora, urządzenie posiada zainstalowaną mikrobaterię, która pozwala na prawidłowe zapisanie ustawień, hasła Wi-Fi, czasu i ostatniego pliku po wyłączeniu zasilania. Jeśli chcesz korzystać z trybu parkingowego i mieć możliwość nagrywania wideo po wyłączeniu zapłonu w samochodzie, załeca się użycie adaptera zasilania Navitel Smart Box Max.

\*Aktualizacje oprogramowania mogą uwzględniać nowe pakiety językowe.

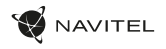

#### Instalace

1. Vložte microSD kartu do zařízení. Použijte vysokorychlostní SD kartu (třída UHS-I /U3 či výše); kapacita by měla být v rozmezí 8-128 GB.

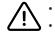

- Nemanipulujte s SD kartou během používání kamery.
- Abyste předešli chybám v datových úlohách, prosím naformátujte kartu microSD uvnitř kamery. Pro formátování SD karty vyberte v Menu možnost Formátovat SD kartu a potvrďte.
- 2. Připevněte držák se zařízením na čelní sklo.
- 3. Připojte adaptér do zásuvky zapalovače.
- 4. Připojte mini-USB konec adaptéru k zařízení.
- 5. Nastavte pozici kamery.
- 6. Zapněte napájení; ujistěte se, že je zařízení správně nainstalováno. Pokud je zařízení správně nainstalováno, rozsvítí kontrolka.

#### Opatření

- Používejte originální adaptér určený tomuto zařízení. Použití jiného adaptéru může mít negativní vliv na baterii zařízení. Používejte pouze příslušenství schválené výrobcem.
- Přípustná teplota okolního prostředí v provozním režimu: 0 až +35 °C. Skladovací teplota: +5 až +45 °C. Relativní vlhkost: 5% až 90% bez kondenzace (25 °C).
- Udržujte zařízení mimo dosah ohně, zabráníte tak výbuchu či požáru.
- Nevystavujte přístroj fyzickým nárazům.
- Zabraňte kontaktu zařízení se zdroji elektromagnetického záření.
- Udržujte objektiv v čistotě. Nepoužívejte k čištění zařízení chemikálie ani čistící prostředky; vždy před čištěním zařízení vypněte.
- · Důsledně dodržujte vnitrostátní právní předpisy. Zařízení nesmí být použito pro nezákonné účely.
- · Nerozebírejte ani sami neopravujte zařízení. V případě poruchy zařízení se obraťte na servisní středisko.

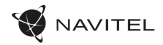

#### cz Tlačítka

| Tlačítko | Funkce                                                                                                    |
|----------|----------------------------------------------------------------------------------------------------|
| Ø        | Když nastartujete motor auta, jednotka se zapne a automaticky začne nahrávat.<br>Po vypnutí zapalování zařízení uloží záznam a vypne se.<br>V režimu Záznam krátce stiskněte pro ukončení nahrávání. |

#### Funkce zařízení

| Formátování SD karty | Formátování karty microSD v autokameře je <b>nezbytné pro správnou funkci zařízení</b> . Před použitím karty microSD nebo v<br>případě chyby dat zformátujte kartu microSD. Pro formátování vyberte v Menu možnosť "Formátovat SD kartu" a potvrdte ji.                                                                                                    |
|----------------------|----------------------------------------------------------------------------------------------------|
| Záznam               | Po připojení ke zdroji napájení se zařízení automaticky zapne a začne nahrávat (indikátor bude blikat).                                                                                                    |
| Audio záznam         | Nahrávání videa se zvukem nebo beze zvuku.                                                                                                    |
| G-sensor             | Při nárazu vozidla zařízení automaticky uzamkne a uloží aktuální video. Chráněné soubory nelze smazat ani přepsat.                                                                                                    |
| Parkovací režim*     | V režime parkovania má uživateľ prístup k nasledujúcim režimom: kontrola nárazu a nepretržitý časozberný záznam.<br>Parkovací režim - ovládanie otrasov je založené na činnosti G-senzora. Pri jeho spustení sa zapíše núdzový súbor.<br>Parkovací režim – nepretržitý časozberný záznam. Zaznamenáva vídeo nepretržite s uživateľom definovanou snímkovou<br>frekvenciou. |

\* Poznámka: Režim je dostupný iba v prípade, že je kamera pripojená k trvalému napájaniu prostredníctvom zariadenia, ktoré zabraňuje nadmernému vybíjaniu batérie - NAVITEL SMART BOX MAX.

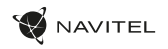

#### Instalace Navitel DVR Center app

- Stáhněte si a nainstalujte Navitel DVR Center do svého mobilního telefonu nebo tabletu, postupujte podle pokynů mobilního zařízení. Aplikaci si můžete stáhnout naskenováním QR kódu v Menu kamery (App QR Code) pomocí svého mobilního telefonu.
- 2. Zapněte Wi-Fi v nastavení mobilního zařízení..
- 3. Spusťte aplikaci. Vyberte svou kameru v seznamu. Informace ke kameře jsou v nabídce (Wi-Fi Navitel).
- Připojte své mobilní zařízení ke kameře prostřednictvím Wi-Fi. Pro připojení ke kameře použijte heslo 12345678 nebo 1234567890. Můžete jej změnit v nabídce kamery (heslo Wi-Fi).
- 5. Pomocí Navitel DVR Center můžete:
  - aktualizace firmwaru DVR;
  - ukládat, prohlížet, mazat a odesílat videa a fotografie a sledovat video z kamery v reálném čase na obrazovce mobilního zařízení.
  - ovládejte funkce kamery v nabídce Nastavení: snímač nárazu, režim videa a formátujte SD kartu.

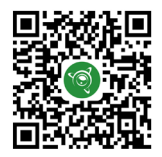

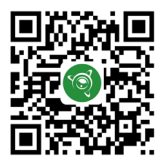

Google Play

App Store

AppGallery

### Einleitung

Sehr geehrter Kunde!

DE

Vielen Dank für den Kauf dieses NAVITEL®- Produktes.

NAVITEL R66 2K – ist ein multifunktionaler DVR mit vielen Funktionen und Eigenschaften, die in diesem Benutzerhandbuch beschrieben sind. Bitte lesen Sie das Handbuch vor Gebrauch des Gerätes sorgfältig durch und bewahren Sie es zum späteren Nachschlagen auf.

2

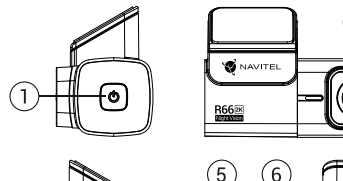

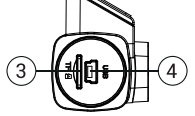

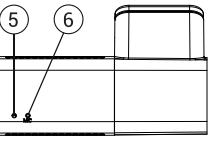

#### Außensicht

- 1. Ein/Aus Taste
- 2. Objektiv
- 3. MicroSD Slot

- 4. Mini-USB Anschluss
- 5. LED-Lichtanzeige
- 6. Mikrofon

#### VerpackungsInhalt

- 1. DVR NAVITEL R66 2K
- 2. Halter (auf 3M Klebeband)
- 3. Benutzerhandbuch
- 4. Garantiekarte

- 5. Kfz-Ladegerät 12/24 V
- 6. Geschenkgutschein
- 7. Kartenleser

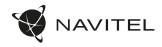

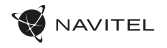

#### Spezifikation

| Modell         | NAVITEL R66 2K  | Speicherkarte microSD карта                                             |
|----------------|-----------------|-------------------------------------------------------------------------|
| Prozessor      | MSTAR SSC337    | MicroSD Kartenkapazität Max. 128 GB                                     |
| Kamerasensor   | GC4653 (2K)     | USB mini-USB                                                            |
| Aufnahmeformat | TS              | Speisung 5 V, 2 A                                                       |
| Videoauflösung | 2560×1440P (2K) | Mikrofon Ja                                                             |
| Blickwinkel    | 123°            | Wi-Fi Ja                                                                |
| Linse          | 6-Schicht Glas  | Voice-Benachrichtigungen Englisch, Tschechisch, Polnisch,<br>Russisch * |

Note: In Folge von Aktualisierungen kann sich diese Spezifikation ändern.

Angesichts der superkompakten Größe der Dashcam verfügt das Gerät über eine eingebaute Mikrobatterie, mit der Sie die Einstellungen, das WLAN-Passwort, die Uhrzeit und die letzte Datei beim Ausschalten korrekt speichern können. Wenn Sie den Parkmodus verwenden und nach dem Ausschalten der Zündung im Auto aufnehmen möchten, wird dringend empfohlen, den Leistungsregier Navitel Smart Box Max zu verwenden.

\*Neue Sprachpakete können als Ergebnis von Firmware-Updates hinzugefügt werden.

#### 8 | BENUTZERHANDBUCH

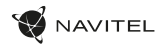

#### Installation

DE 1. Legen Sie eine microSD-Karte in den DVR. verwenden Sie eine Hochgeschwindigkeits-microSD-Karte (mindestens Class U3), die Kapazität sollte 8-128 GB betragen.

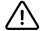

- Um Fehlfunktionen des digitalen DVR und / oder der SD-Karte zu vermeiden, müßen Sie die SD-Karte während des DVR-Betriebs weder einlegen noch entnehmen.
- Bevor Sie eine microSD-Karte verwenden, formatieren Sie diese im DVR, um Datenfehler zu vermeiden. Um eine SD-Karte zu formatieren, wählen Sie im Menümodus SD-Karte formatieren und bestätigen Sie es.
- 2. Befestigen Sie das Gerät an der Frontscheibe mittels des Halters.
- 3. Schließen Sie das Ladegerät an der Steckdose des Zigarettenanzünders an.
- 4. Schließen Sie die mini-USB-Schnittstelle am Ladegerät mittels des Verlängerungskabels des Ladegeräts an.
- 5. Passen Sie die Position der Kamera an.
- 6. Schalten Sie das Gerät ein; kontrollieren Sie, ob das Gerät richtig installiert ist. Wenn das Gerät richtig installiert ist, wird die Kontrollleuchte leuchten.

#### Hinweise

- Verwenden Sie unseren speziellen Adapter; die Verwendung eines anderen Adapters kann einen unwiederbringlichen Schaden am Gerät verursachen.
   Verwenden Sie nur Zubehör, das vom Hersteller zugelassen wurde.
- Zulässige Umgebungstemperatur im Betriebsmodus: 0 °C bis +35 °C. Lagerungstemperatur: +5 °C bis +45 °C. Relative Luft-feuchtigkeit: 5% bis 90% ohne Kondensation (25 °C).
- · Halten Sie das Gerät von Feuerquellen fern, um Explosionen oder Brand zu vermeiden.
- Setzen Sie das Gerät keinen physikalischen Einwirkungen aus.
- · Vermeiden Sie, das Gerät mit elektromagnetischen Strahlungsquellen in Kontakt zu bringen.
- Halten Sie das Objektiv sauber. Verwenden Sie keine Chemikalien oder Reinigungsmittel bei der Reinigung des Produkts. Schalten Sie das Gerät vor dem Reinigen immer aus.
- Halten Sie gründlich die entsprechenden innerstaatlichen Rechtsvorschriften ein. Dieses Produkt darf nicht für ungesetzliche Zwecke verwendet warden.
- Sie dürfen das Gerät nicht selbst reparieren oder zerlegen. Wenden Sie sich im Falle eines Gerätefehlers an das Servicecenter.

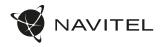

#### Tasten

| Taste | Funktion                                                                                                    |  |
|-------|----------------------------------------------------------------------------------------------------|--|
| ٢     | Wenn der Automotor gestartet wird, schaltet sich das Gerät ein und beginnt automatisch mit der Aufnahme.<br>Wenn die Zündung ausgeschaltet wird, speichert das Gerät die Aufnahme und schaltet sich aus.<br>Im modus Record drücken, um die Aufnahme zu stoppen. |  |

#### Funktionen von DVR

| Formatierung der<br>microSD-Karte | Eeine microSD-Karte in einem DVR zu formatieren ist für die korrrekte Arbeit des Gerätes erforderlich. Befor Sie eine microSD-<br>Karte verwenden oder bei Datenfehlern, formatieren Sie die microSD-Karte. Um eine SD-Karte zu formatieren, wählen Sie im<br>Menümodus SD-Karte formatieren und bestätigen Sie es.                                                                                   |
|-----------------------------------|----------------------------------------------------------------------------------------------------|
| Videoaufnahme                     | Wenn es an eine Stromquelle angeschlossen ist, schaltet sich das Gerät ein und beginnt automatisch mit der Aufnahme (die<br>Anzeige blinkt).                                                                                                    |
| Audio Aufnahme                    | Videoaufnhme mit oder ohne Ton.                                                                                                    |
| G-sensor                          | Wenn das Fahrzeug von etwas getroffen wird, sperrt der DVR automatisch das aktuelle Video. Geschützte Dateien<br>können nicht gelöscht oder überschrieben werden.                                                                                                    |
| Parkmonitor*                      | Im Parkmodus hat der Benutzer Zugriff auf die folgenden Modi: Aufpralikontrolle und kontinuierliche Zeitrafferaufnahme.<br>Parkmodus - Aufpralikontrolle basiert auf der Funktionsweise des G-Sensors: Wenn er ausgelöst wird, wird eine Notfalldatei<br>geschrieben-Parken Modus - kontinuierliche Zeitrafferaufnahme. Zeichnet Videos kontinuierlich mit einer benutzerdefinierten<br>Bildrate auf. |

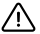

\*Note: Der Modus ist nur verfügbar, wenn der DVR über ein Gerät, das eine übermäßige Batterieentladung verhindert, an eine permanente Stromversorgung angeschlossen ist - NAVTEL SMART BOX MAX.

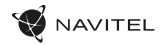

#### Navitel DVR Center app installation

- Laden Sie Navitel DVR Center herunter und installieren Sie es auf Ihrem Handy oder Tablet. Befolgen Sie dazu die Anweisungen auf Ihrem Mobilgerät. Sie können die Anwendung herunterladen, indem Sie den QR-Code im DVR-Menü (QR Code App) mit Ihrem Handy scannen.
- 2. Aktivieren Sie WLAN in den Einstellungen Ihres Mobilgeräts..
- 3. Starten Sie die App. Wählen Sie Ihren DVR aus der Liste. Die DVR Angaben sind im DVR-Menü angegeben (Wi-Fi Navitel).
- Verbinden Sie Ihr Mobilgerät über Wi-Fi mit dem DVR. Verwenden Sie ggf, das Passwort 123456789 oder 1234567890. Sie können es im DVR-Menü (Wi-Fi-Passwort) ändern.
- 5. Mit dem Navitel DVR Center können Sie:
- · Aktualisieren Sie die Firmware des DVR.

DE

- Videos und Fotos speichern, durchsehen, löschen und sich teilen, sowie DVR-Videos in Echtzeit auf dem Bildschirm des Mobilgeräts anzeigen.
- Steuern Sie die DVR-Funktionen im Einstellungsmenü: Konfigurieren Sie den Parkmodus, den Aufprallsensor und den Videomodus und formatieren Sie Ihre SD-Karte.
- Sie können die Funktionen von DVR über das Menü Einstellungen steuern: den Parkmodus, Aufprallsensor, Videomodus anpassen und die SD-Karte formatieren.

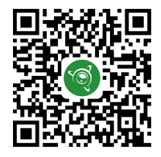

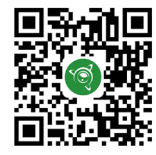

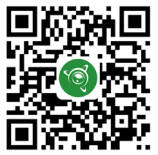

Google Play

App Store

AppGallery

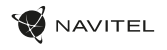

#### Sissejuhatus

Lugupeetud klient!

Täname, et ostsite NAVITEL® toote.

NAVITEL R66 2K - on multifunktsionaalne peeneralduslik öise nägemise DVR, millel on mitmeid funktsioone ja omadusi, mida on kirjeldatud käesolevas kasutusjuhendis. Palun lugege juhend enne seadme kasutamist hoolikalt läbi ning hoidke see alles.

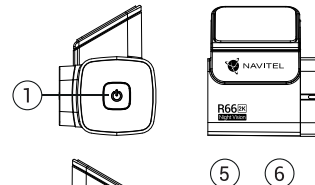

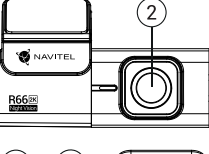

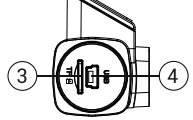

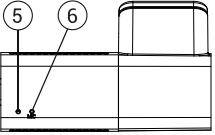

#### Seadme skeem

- 1. Võimsuslüliti
- Objektiiv 2.
- 3. MicroSD-kaardi ava
- 4. Mini-USB ava
- 5. LED-indikaator
- 6. Mikrofon

#### Pakendi sisu

- DVR NAVITEL R66 2K 1.
- Esiklaasikinnitus
- Kasutusjuhend
- Garantiikaart

- 5. Autolaadija 12/24 V
- 6. Vautšer
- 7. Kaardilugeja

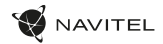

#### Spetsifikatsioonid

| Mudel              | NAVITEL R66 2K   | Salvestamine        | MicroSD kaart                 |
|--------------------|------------------|---------------------|-------------------------------|
| Protsessor         | MSTAR SSC337     | MicroSD kaardi maht | Max. 128 GB                   |
| Kaamera sensor     | GC4653 (2K)      | USB                 | mini-USB                      |
| Salvestusvorming   | TS               | Võimsus             | 5 V, 2 A                      |
| Video eraldusvõime | 2560×1440P (2K)  | Mikrofon            | Jah                           |
| Vaatenurk          | 123°             | Wi-Fi               | Jah                           |
| Objektiivi tüüp    | 6-kihiline klaas | Häälteavitused      | inglise, tšehhi, poola, vene* |

Märkus: seoses uuendustega võivad spetsifikatsioonid muutuda.

Arvestades armatuurlau ülikompaktset suurust, on seadmesse paigaldatud mikroaku, mis võimaldab toite väljalülitamisel õigesti salvestada sätted, Wi-Fi parool, kellaaeg ja viimane fail. Kui soovite kasutada parkimisrežiimi ja salvestada pärast süüte väljalülitamist autos, on tungivalt soovitatav kasutada Navitel Smart Box Nak toitekontrollerit.

\*Püsivaravärskenduste tulemusena võidakse lisada uusi keelepakette.

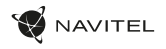

#### Paigaldamine

- 1. Asetage microSD kaart DVRi. Kasutage kiiret SD-kaart (vähemalt klass U3); maht peaks olema vahemikus 8-128 GB.
  - DVR-i ja / või SD-kaardi talitlushäirete vältimiseks ärge paigaldage ja eemaldage SD-kaarti DVR-operatsiooni ajal.
  - Tähelepanu! Enne microSD-kaardi kasutamist vormindage see DVR-seadmel, et vältida andmete vigu. SD-kaardi vormindamiseks valige menüürežiimis vorminda SD-kaart ja kinnitage.
- 2. Kinnitage seade hoidja abil esiklaasile.
- 3. Ühendage autolaadija sigaretisüütajasse.
- 4. Ühendage micro-USB-liides laadija pikendusjuhtme abil autolaadijasse.
- 5. Kohandage kaamera positsiooni.
- 6. Lülitage seade sisse; kontrollige, kas seade on korrektselt paigaldatud. Kui seade on korrektselt, indikaator sinine.

#### Ettevaatusabinõud

- Kasutage ainult laadija originaaladapterit. Muu adapteri kasutamine võib mõjutada seadme akut negatiivselt. Kasutage vaid tootja poolt heaks kiidetud tarvikuid.
- Töörežiimil lubatud ümbritseva õhukeskkonna temperatuur: 0...+35 °C. Hoiustamistemperatuur: +5...+45 °C.
   Suhteline õhuniiskus: 5–90% ilma kondensatsioonita (25 °C).
- Plahvatuse või tulekahju vältimiseks hoidke seadet tuleallikatest eemal.
- · Hoidke seadet füüsiliste mõjutuste eest.
- Vältige seadme kokkupuutumist elektromagnetilise kiirguse allikatega.
- Hoidke lääts puhtana. Seadme puhastamiseks ärge kasutage kemikaale ega mis tahes pesuaineid; enne puhastamist lülitage seade alati välja.
- Järgige seadme kasutamise osas kehtivaid oma riigi seaduseid ja eeskirju. Seadme kasutamine ebaseaduslikel eesmärkidel on keelatud.
- Ärge võtke kodus seadet osadeks lahti ega parandage seda ise. Seadme rikke korral pöörduge klienditeeninduskeskuse poole.

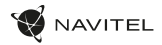

#### Nupud

| Nupp | Funktsioonid                                                                                                    |
|------|----------------------------------------------------------------------------------------------------|
| ٢    | Kui käivitate auto mootori, lülitub seade sisse ja alustab automaatselt salvestamist.<br>Kui lülitate süüte välja, salvestab seade salvestuse ja lülitub välja.<br>Salvestusrežiimis vajutage praeguse salvestuse kaitsmiseks. |

#### Seadme funktsioonid

| SD-kaardi vormindamine | Seadme õigeks tööks on vajalik microSD-kaardi vormindamine DVR-is. Enne microSD-kaardi kasutamist või<br>andmevea korral palume vormindada microSD-kaart. Menüürežiimis SD-kaardi vormindamiseks valige Format SD-<br>card ja kinnitage see.                                                                                       |
|------------------------|----------------------------------------------------------------------------------------------------|
| Salvestamine           | Ühendage seade välise toiteallikaga ja see hakkab automaatselt salvestama.                                                                                                    |
| Heli salvestamine      | Salvestage video heliga või ilma.                                                                                                    |
| G-sensor               | Kui sõiduk saab milleltki löögi, lukustab DVR käesoleva video automaatselt. Kaitstud faile ei ole võimalik kustutada või üle kirjutada.                                                                                                    |
| Parkimismonitor*       | Parkimisrežiimis on kasutajal juurdepääs järgmistele režiimidele: löögikontroll ja pidev aeglustatud salvestamine Parkimisrežiim-<br>löögikontroll põhineb G-anduri tööl: selle käivitamisel kirjutatakse hädaabifail. Parkimisrežiim – pidev intervallsalvestus. Salvestab<br>videot pidevalt kasutaja määratud kaadrisagedusega. |

\*Märkus: Der Modus ist nur verfügbar, wenn der DVR über ein Gerät, das eine übermäßige Batterieentladung verhindert, an eine permanente Stromversorgung angeschlossen ist - NAVITEL SMART BOX MAX.

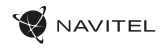

#### Navitel DVR Center rakenduse paigaldamine

- Laadige alla ja installige Navitel DVR Center oma mobiiltelefoni või tahvelarvutisse, järgige oma mobiilseadme juhiseid. Rakenduse saate alla laadida skannides QR-koodi oma mobiiltelefoni abil DVR-i menüüst (rakenduse QR-kood).
- 2. Lülitage oma mobiilseadme seadetes Wi-Fi sisse.
- 3. Käivitage rakendus. Valige loendist oma DVR. DVR-i teave on DVR-i menüüs (Wi-Fi Navitel).
- Ühendage oma mobiilne seade DVR-iga Wi-Fi kaudu. Vajadusel kasutage parooli 123456789 või 1234567890. Saate seda muuta DVR-i menüüs (WiFi parool).
- 5. Naviteli DVR keskuse abil saate:
  - värskendage DVR-i püsivara;
  - salvestage, vaadake, kustutage ja saatke videoid ja fotosid ning vaadake DVR-i videoid reaalajas mobiilseadme ekraanil.
  - juhtige DVR-i funktsioone menüüs Seaded: konfigureerige parkimisrežiim, löögisensor, videorežiim ja vormindage SD-kaart.

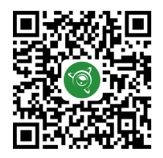

Google Play

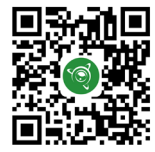

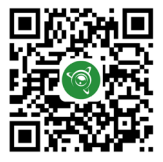

App Store

AppGallery

#### Introduction

Dear Customer!

Thank you for purchasing this NAVITEL® product.

NAVITEL R66 2K is a multifunctional high-definition DVR with many functions and features that are described in this User Manual. Please read the manual carefully before using the device and keep it for future reference.

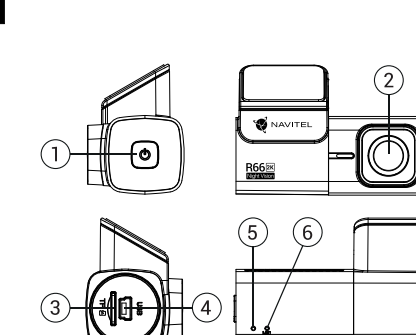

#### Device layout

Power. Lens

Mini-USB port 4. LED indicator

3. MicroSD slot

Microphone 6

#### Package contents

- DVR NAVITEL R66 2K
- Windshield mount
- Car charger 12/24 V 4
- 5. User manual
- 6. Warranty card
- 7. Gift voucher

Card reader

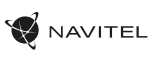

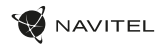

#### Specifications

| Model            | NAVITEL R66 2K  | Memory                | microSD card                     |
|------------------|-----------------|-----------------------|----------------------------------|
| Processor        | MSTAR SSC337    | MicroSD card capacity | Max. 128 GB                      |
| Camera sensor    | GC4653 (2K)     | USB                   | mini-USB                         |
| Recording format | TS              | Power                 | 5 V, 2 A                         |
| Video resolution | 2560×1440P (2K) | Microphone            | Yes                              |
| View angle       | 123°            | Wi-Fi                 | Yes                              |
| Lens             | 6 layer glass   | Voice alerts          | English, Czech, Polish, Russian* |

Note: The specifications may change due to upgrades.

Given the super compact size of the dashcam, the device has a microbattery installed, which allows you to correctly save the settings, Wi-Fi password, time and the last file when the power is turned off. If you want to use Parking mode and be able to record after turning off the ignition in the car, it is strongly recommended to use the Navitel Smart Box Max power controller.

\*New language packs may be added as a result of firmware updates.

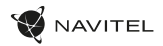

#### Installation

- 1. Put the microSD card into the DVR. Use a high-speed SD card (ClassU3 or above); capacity should be within 8-128 GB.
  - To avoid malfunctions of the DVR and / or SD-card, don't insert and remove SD-card during DVR operation.
  - 3 Before using a microSD card, please format it inside the DVR to avoid data errors. For formatting the SD-card in Menu mode select Format SD-card and confirm it.
- 2. Secure the device on the windshield with the holder.
- 3. Connect the car charger to the cigarette lighter socket.
- 4. Connect the car charger to the DVR.
- 5. Adjust the camera position.
- 6. Turn the power on; check whether the device is installed correctly. If the device is installed correctly, the indicator will glow.

#### Precautions

- Use only the original charger adapter. Using another adapter may negatively affect the device's battery. Use accessories only approved by manufacturer.
- Permissible ambient temperature in operating mode: 0 to +35 °C. Storage temperature: +5 to +45 °C. Relative humidity: 5% to 90% without condensation (25 °C).
- · Put the device away from fire sources to avoid explosion or fire.
- · Do not expose the device to physical impacts.
- · Avoid contacting the device with sources of electromagnetic radiation.
- · Keep the lens clean. Do not use chemicals or detergents to clean the product; always turn off the device before cleaning.
- · Strictly follow the laws and regulatory acts of the region where the device is used. This device can not be used for illegal purposes.
- · Do not disassemble or repair device by yourself. In case of device failure, contact the service center.

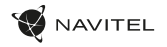

#### **Buttons**

| Button | Functions                                                                                                    |
|--------|----------------------------------------------------------------------------------------------------|
| ٢      | When you start the car engine, the device will turn on and start recording automatically.<br>In Record mode, press shortly to stop recording. |

#### **Device functions**

| Format SD-card   | Formatting a microSD card in the DVR is necessary for the correct operation of the device. Before using a microSD card or in case of data error, please format the microSD card. For formatting the SD-card in Menu mode select Format SD-card and confirm it.                                                                                              |
|------------------|----------------------------------------------------------------------------------------------------|
| Record           | Connect the device to an external power supply and it will start recording automatically (indicated by the flashing redlight).                                                                                                    |
| Record audio     | Record video with or without sound.                                                                                                    |
| G-sensor         | If the vehicle is hit by something, the DVR will automatically lock the current video. Protected files cannot be deleted<br>or overwritten.                                                                                                    |
| Parking monitor* | In parking mode, the user has access to the following modes: impact control and continuous time-lapse recording.Parking mode<br>- impact control is based on the operation of the G-sensor: when it is triggered, an emergency file is written. Parking mode -<br>continuous time-lapse recording. Records video continuously at a user-defined frame rate. |

\* Note: The mode is available only when the DVR is connected to a permanent power supply through a device that prevents excessive battery discharge - NAVITEL SMART BOX MAX.

ΕN

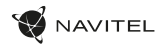

#### Navitel DVR Center app installation

- Download and install Navitel DVR Center to your cell phone or tablet, follow your mobile device instructions. You can download application by scan QR code in DVR's Menu (App QR Code) with your cell phone. Choose Wifi in Settings menu, press On.
- 2. Turn on a Wi-Fi in your mobile device settings.
- 3. Run the app. Choose your DVR in the list. The DVR's information is in DVR's Menu (Wi-Fi Navitel).
- Connect your mobile device to the DVR through Wi-Fi. To connect to the dashcam, use the password 12345678 or 1234567890. You can change it in DVR's Menu (Wi-Fi password).
- 5. Using the Navitel DVR Center you can:
  - update DVR's firmware;
  - · control DVR functions in Settings menu.

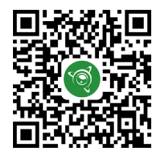

Google Play

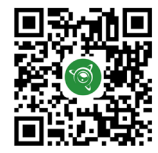

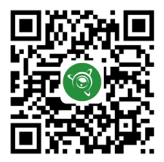

App Store

AppGallery

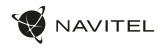

ΗU

#### Bevezetés

Tisztelt Ügyfelünk!

Köszönjük, hogy választása erre a NAVITEL® termékre esett.

Az NAVITEL RG6 2K egy többfunkciós, nagy felbontású videórögzítő (DVR) melynek tulajdonságait és használatát ez a kézikönyv mutatja be. Kérjük, a készülék használata előtt figyelmesen olvassa el az útmutatót és tartsa meg a későbbiekre.

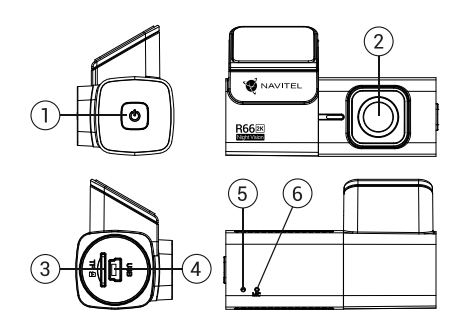

#### Eszköz elrendezése

- 1. Indítógomb
- Lencsét
- 3. MicroSD kártyahely
- 4. Mini-USB port
- 5. Jelzőfény 6. Mikrofon

#### Csomag tartalma

- Szélvédőkamera NAVITEL R66 2K
- 2. Szélvédő tartó
- 3. Autós töltő 12/24 B
- Kéziköny
- 5. Jótállási jegy
- 6. Ajándék utalvány
- 7. Kártyaolvasó

HU

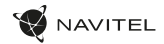

#### Specifikációk

| Modell             | NAVITEL R66 2K  | Tárhely                  | MicroSD kártya                   |
|--------------------|-----------------|--------------------------|----------------------------------|
| Processzor         | MSTAR SSC337    | MicroSD kártya kapacitás | Max. 64 GB                       |
| Kamera szenzor     | GC4653 (2K)     | USB                      | mini-USB                         |
| Felvétel formátuma | TS              | Áramforrás               | 5 V, 2 A                         |
| Videó felbontása   | 2560×1440P (2K) | Mikrofon                 | lgen                             |
| Látószög           | 123°            | Wi-Fi                    | lgen                             |
| Lencse típusa      | 6 rétegű üveg   | Hangértesítések          | English, Czech, Polish, Russian* |

Megjegyzés: a műszaki adatok esetleges frissítések miatt változhatnak.

Tekintettel a műszerfal szuperkompakt méretére, a készülékbe mikroakkumulátor van telepítve, amely lehetővé teszi a beállítások, a Wi-Fi jelszó, az idő és az utolsó fájl helyes elmentését, amikor ki van kapcsolva. Ha Parkolás módot szeretne használni, és a gyújtás kikapcsolása után rögzíteni szeretne az autóban, erősen ajálnoltt a Navitel Smart Box Max teljesítményvezérlő használata.

\*A firmware-frissítések eredményeként új nyelvi csomagok jelenhetnek meg.

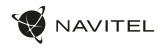

#### Telepítése

1. Helyezze be a miscroSD kártyát a DVR-be. Gyors SD kártyát használjon (ClassU3 vagy feleette); 8-128 GB tárhely kapacitással.

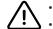

- A DVR és / vagy az SD-kártya meghibásodásának elkerülése érdekében ne helyezze be és ne távolítsa el az SD-kártyát a DVR művelet közben.
- A DVR 85 / Vagy az SU-har va integninasoussanna unacionas antegni a substance a substance formázásához válassza a "Format SD Card" menüpontot a Menu módban, maid erősítse meg,
- A mellékelt rögzítés segítségével helyezze el a készüléket járműve szélvédőjén. 2.
- 3. Csatlakoztassa az autós töltőt a cigarettagyúitóba.
- Csatlakoztassa a töltő mini-USB portjába a hosszabbító kábelt. 4
- Állítsa be a kamera helyzetét.
- Kapcsolja be a készüléket; győződjön meg róla, hogy az eszköz megfelelően van e rögzítve, illetve csatlakoztatva. A helyes csatlakoztatást fénnyel jelzi. 6

#### Óvintézkedések

- A készülékhez adott, speciális adaptert használia, mivel más töltő helvrehozhatatlan károkat okozhat az eszközben. Csak a gyártó által jóváhagyott tartozékokat használjon.
- A készülék megengedett üzemi, környezeti hőmérséklete: 0 ... +35 °C. Tárolási hőmérséklet: +5 és +45 °C között. Relatív páratartalom: 5-90% páralecsapódás nélkül (25 °C).
- · A készüléket mindig potenciális tűzforrásoktól távol helyezze el, hogy elkerülje a robbanást vagy a tűzet.
- Ne tegye ki a készüléket fizikai hatásoknak.
- Kerülje a készülék érintkezését erős elektromágneses terekkel.
- Tartsa tisztán a lencsét. Ne használjon vegyszereket vagy tisztítószereket a termék tisztításához; tisztításakor mindig kapcsolja ki a készüléket. ٠
- Szigorúan tartsa be a vonatkozó (nemzeti) törvényeket. A készülék nem használható illegális célokra! •
- Ne szerelje szét, vagy próbája meg a készüléket saját kezűleg megjavítani, Eszközhiba esetén fordulion a szakszervizhez.

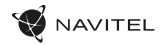

#### Gombok

| Gomb | Funkció                                                                                                    |
|------|----------------------------------------------------------------------------------------------------|
| Ċ    | Amikor elindítja az autó motorját, az egység bekapcsol, és automatikusan megkezdi a felvételt.<br>Amikor lekapcsolja a gyújtást, a készülék elmenti a felvételt és kikapcsol.<br>Felvétel módban (REC) nyomja meg röviden tud leállítani a videófelvételt. |

#### HU Funkciók

| SD-kártya formázása    | A készülék megfelelő működéséhez a microSD-kártya formázása digitális videomagnóval (DVR) történik.<br>A microSD memóriakártya használata vagy adathiba esetén formázza meg a microSD memóriakártyát. SD-kártya<br>formázásához válassza a Format SD Card menüpontot a Menu módban, majd erősítse meg.                                                                     |
|------------------------|----------------------------------------------------------------------------------------------------|
| Felvétel               | Csatlakoztassa a készüléket egy külső tápforráshoz, így a felvételkészítés automatikusan elkezdődik. A készülék<br>minden felvételt automatikusan ment és tárol.                                                                                                    |
| Hangfelvétel készítése | Videó felvétel hanggal vagy anélkül.                                                                                                    |
| G-szenzor              | A DVR képes nagy erősségű gyorsulás / lassulás érzékelésére, s egy esetleges baleset során automatiku san zárolja az<br>aktuális felvételt. A védett fájlok nem törölhetők és nem felülírhatók.                                                                                                    |
| Parkoló mód*           | Parkolási módban a felhasználó a következő módokhoz férhet hozzá: ütközésvezérlés és folyamatos time-lapse<br>rögzítés/Parkolás üzemmód - ütközésvezérlés a G-szenzor működésén alapul: kioldásakor egy vészhelyzeti fájl<br>(ródik, Parkoló mód - folyamatos time-lapse felvétel. Folyamatosan rögzíti a videót a felhasználó által meghatározott<br>képkockasebességgel. |

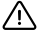

\* Megjegyzés: Az üzemmód csak akkor érhető el, ha a DVR állandó tápegységhez van csatlakoztatva egy olyan eszközön keresztül, amely megakadályozza az akkumulátor túlzott lemerülését - NAVITEL SMART BOX MAX.

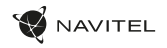

#### Navitel DVR Center alkalmazás telepítése

- Töltse le és telepítse a Navitel DVR Center készüléket mobiltelefonjára vagy táblagépére, kövesse a mobilkészülékre vonatkozó utasításokat. Az alkalmazás letölthető QR-kód beolvasásával a mobiltelefonoddal kapcsolatos DVR menüjében (App QR-kód).
- 2. Kapcsolja be a Wi-Fi-t a DVR menüjében (Wi-Fi) és a mobil eszköz beállításain.
- 3. Indítsa el az alkalmazást. Válassza ki a DVR-t a listából. A DVR adatai a DVR menüjében találhatók (Wi-Fi Navitel).
- 4. Csatlakoztassa mobilkészülékét a DVR-hez Wi-Fi-n keresztül. Ha szükséges, használja a jelszót. Megváltoztathatja a DVR menüjében (Wi-Fi jelszó).
- 5. A Navitel DVR Center segítségével:
  - frissítse a DVR firmware-jét;
  - videókat és fényképeket menthet, megnézhet, törölhet és küldhet, valamint valós időben nézheti meg a DVR videóit a mobil eszköz képernyőjén.
  - vezérelheti a DVR funkcióit a Beállítások menüben: állítsa be a parkolási módot, az ütésérzékelőt, a videó módot és formázza az SD-kártyát.

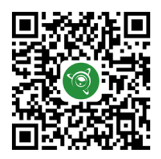

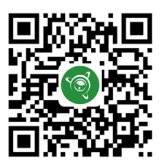

Google Play

App Store

AppGallery

#### ΗU

#### 26 | VARTOTOJO VADOVAS

#### Įvadas

Gerbiamas, Kliente!

Dėkojame, kad įsigijote NAVITEL® įrenginį.

NAVITEL R66 2K yra daugiafunkcis didelės raiškos DVR įrenginys su daugybe funkcijų ir savybių, aprašytų šioje naudotojo instrukcijoje. Prieš naudodami įrenginį, atidžiai perskaitykite instrukciją ir ją išsaugokite, jei reikėtų peržiūrėti ateityje.

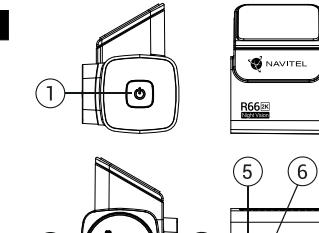

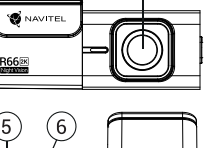

2

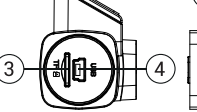

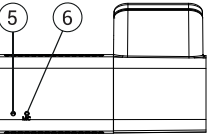

#### Įrenginio išdėstymas

- 1. Jjungimo mygtukas
- 2. Objektyv
- 3. MicroSD kortelės lizdas
- 4. Mini-USB lizdas
- 5. Šviesos diodo indikatorius
- 6. Mikrofonas

#### Pakuotės turinys

- 1. DVR NAVITEL R66 2K
- 2. Tvirtinimas
- Vartotojo vadovas
- 4. Garantinė kortelė

- 5. Automobilis
  - įkroviklis 12/24 B
- 6. Dovanų kuponas
- 7. Kártyaolvasó

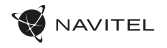

#### Specifikacijos

| Modelis          | NAVITEL R66 2K     |   | Saugojimas              | MicroSD kortelė           |
|------------------|--------------------|---|-------------------------|---------------------------|
| Procesorius      | MSTAR SSC337       | Ν | /licroSD kortelės talpa | Maks. 128 GB              |
| Kameros jutiklis | GC4653 (2K)        |   | USB                     | mini-USB                  |
| Įrašymo formatas | TS                 |   | Galia                   | 5 V, 2 A                  |
| Vaizdo raiška    | 2560×1440P (2K)    |   | Mikrofonas              | Yra                       |
| Rodymo kampas    | 123°               |   | Wi-Fi                   | Yra                       |
| Objektyvo tipas  | 6-sluoksnis stiklo |   | Pranešimai balsu        | anglų, čekų, lenkų, rusų* |

Pastaba: specifikacijos gali keistis atlikus atnaujinimus.

Atsižvelgiant ji tiin kompaktišką prietaisų skydelio dydį, įrenginyje yra įdiegta mikrobaterija, kuri leidžia teisingai išsaugoti nustatymus, Wi-Fi slaptažodį, laiką ir paskutinį falią išjungus maitinimą. Jei norite naudoti parkavimo režimą ir galėsite įrašyti išjungę degimą automobilyje, primygtinai rekomenduojama naudoti Navitel Smart Box Max maitinimo valdiklį.

\*Dėl programinės įrangos atnaujinimų gali būti pridėti nauji kalbų paketai.

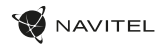

#### Montavimas

- 1. Įdėkite microSD kortelę į DVR. Naudokite didelės spartos SD kortelę (U3 ar aukštesnės klasės); 8-128 GB galingumo.
  - A:
- Kad išvengtumėte DVR ir (arba) SD kortelės veikimo sutrikimų, DVR veikimo metu neįdėkite ir neišimkite SD kortelės.
  - Prieš naudodami, microSD" kortelę, formatuokite ją DVR (skaitmeninio vaizdo įrašytuvo) viduje, siekiant išvengti duomenų klaidų. Norėdami suformatuoti SD kortelę meniu režimu, pasirinkite SD kortelės formatavimą (Format SD-card) ir patvirtinkite.
- 2. Įrenginį pritvirtinkite prie priekinio stiklo, naudodami laikiklį.
- Automobilinį įkroviklį prijunkite prie cigarečių degiklio lizdo.
- 4. Mini-USB sąsają prijunkite prie automobilinio įkroviklio, naudodami įkroviklio ilginamąjį laidą.Nustatykite kameros padėtį.
- 5. Paleiskite variklį; patikrinkite, ar įrenginys yra tinkamai sumontuotas. Tinkamai sumontavus įrenginį, šviečia indikatoriaus lemputė.

#### Atsargumo priemonės

- Naudokite originalų įkroviklio adapterį. Priešingu atveju, galite sugadinti įrenginio bateriją. Naudokite tik gamintojo patvirtintus priedus.
- Leidžiama darbinė temperatūra: nuo 0 iki +35 °C. Laikymo temperatūra: nuo +5 iki +45 °C. Santykinė drėgmė: nuo 5% iki 90% be kondensato (25 °C).
- · Laikykite prietaisą toliau nuo ugnies šaltinių, siekiant išvengti gaisro ar sprogimo.
- · Saugokite prietaisą nuo fizinio poveikio.
- · Saugokite prietaisą nuo sąlyčio su elektromagnetinės radiacijos šaltiniais.
- Stebėkite, kad objektyvas būtų švarus. Nenaudokite chemikalų ar valiklių prietaisui valyti; išjunkite prietaisą prieš jį valydami.
- Griežtai laikykitės regiono, kuriame įrenginys yra naudojamas, įstatymų ir tesės aktų. Šis įrenginys negali būti naudojamas neteisėtais tikslais.
- · Neardykite ir netaisykite prietaiso patys. Gedimo atveju susisiekite su klientų aptarnavimo centru.

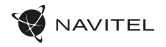

### Mygtukai

| Mygtukas | Funkcijos                                                                                                    |  |
|----------|----------------------------------------------------------------------------------------------------|--|
| ٢        | Užvedus automobilio varikij, įrenginys įsijungs ir automatiškai pradės įrašinėti.<br>Kai išjungsite degimą, įrenginys išsaugos įrašą ir išsijungs.<br>Paspauskite mygtuką Įrašymo režimu (REC), kad sustabdyti įrašymą. |  |

#### Įrenginio funkcijos

| SD kortelės formatavimas | MicroSD kortelės formatavimas DVR (skaitmeninio vaizdo įrašytuve) <b>yra būtinas teisingam prietaiso veikimui.</b><br>Prieš naudojant microSD kortelę arba duomenų klaidos atveju suformatuokite microSD kortelę. Norėdami<br>suformatuoti SD kortelę meniu režimu, pasirinkite SD kortelės formatavimą (Format SD-card) ir patvirtinkite.                                 |
|--------------------------|----------------------------------------------------------------------------------------------------|
| Įrašymo                  | Įrašymas Prijungus prie maitinimo šaltinio, įrenginys įsijungs ir pradės įrašinėti automatiškai (mirksės indikatorius).                                                                                                    |
| Garso įrašymas           | Vaizdo įrašymas su arba be garso.                                                                                                    |
| G-jutiklis               | Transporto priemonei į kažką atsitrenkus, DVR automatiškai užrakins dabartinį vaizdo įrašą. Apsaugotų failų negalima ištrinti ar perrašyti.                                                                                                    |
| Parkavimo*               | Parkavimo režimu vartotojas turi prieigą prie šių režimų: smūgio kontrolės ir nepertraukiamo laiko intervalo įrašymo.<br>Stovėjimo režimas – smūgio valdymas pagrįstas G jutiklio veikimu: jam suveikus įrašomas avarinis failas. Parkavimo<br>režimas – nepertraukiamas laiko intervalo įrašymas. Nepertraukiamai įrašo vaizdo įrašą vartotojo nustatytu kadrų<br>dažniu. |

\* Pastaba: Režimas galimas tik tada, kai DVR yra prijungtas prie nuolatinio maitinimo šaltinio per įrenginį, kuris apsaugo nuo per didelio akumuliatoriaus išsikrovimo - NAVITEL SMART BOX MAX.

LT

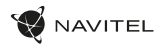

#### Navitel DVR Center programėlės diegimas

- Atsisiyskite ir įdiekite "Navitel DVR Center" į savo mobilųjį telefoną ar planšetinį kompiuterį, laikykitės savo mobiliojo prietaiso instrukcijų. Programą galite atsisiysti nuskaitydami QR kodą "DVR" meniu (App QR Code) savo mobiliajame telefone.
- 2. Jjunkite "Wi-Fi" mobiliojo prietaiso nustatymuose.
- 3. Paleiskite programą. Sąraše pasirinkite savo DVR. Informacija apie DVR yra DVR meniu ("Wi-Fi Navitel").
- Prijunkite savo mobiluji įrenginį prie DVR per "Wi-Fi". Jei reikia, naudokite slaptažodį 12345678 arba 1234567890. Jį galite pakeisti DVR meniu ("Wi-Fi" slaptažodis).
- 5. Naudodamiesi "Navitel" DVR centru Jūs galite:
  - atjaunināt DVR programmaparatūru;
  - išsaugoti, peržiūrėti, ištrinti ir siųsti vaizdo įrašus ir nuotraukas, taip pat žiūrėti DVR vaizdo įrašus realiu laiku mobiliojo įrenginio ekrane;
  - valdyti DVR funkcijas "Nustatymų" meniu: sukonfigūruoti parkavimo režimą, smūgio jutiklį, vaizdo režimą ir suformatuoti savo SD kortelę.

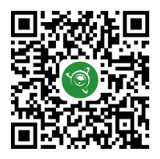

Google Play

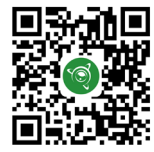

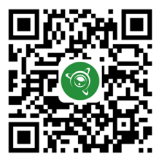

App Store

AppGallery

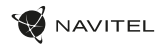

#### levads

Cienītais klient!

Paldies, ka iegādājāties šo NAVITEL® produktu.

NAVITEL R66 2K ir daudzfunkcionāls augstas izškirtspējas digitālais videoierakstītājs (DVI) ar daudzām funkcijām un iespējām, kuras ir aprakstītas šajā lietotāja rokasgrāmatā. Lūdzu, pirms ierīces lietošanas rūpīgi izlasiet rokasgrāmatu un saglabājiet to turpmākām atsaucēm.

2

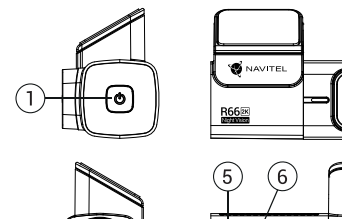

# 3

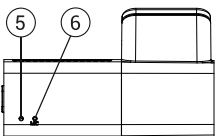

#### lerīces izkārtojums

Poga lesl./Izsl. 1. Obiektīv

2.

- MicroSD kartes slots
- 4. Mini-USB ports LED indikators
- 6. Mikrofons

## Komplektācija

- DVRNAVITEL R66 2K 1.
- 2. Stiprināšana
- 3. Automobilis
  - ikroviklis 12/24 B

- Vartotojo vadovas
- 5. Garantinė kortelė
- Dovany kuponas 6.
- 7. Karšu lasītāis

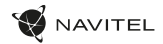

#### Specifikācijas

| Modelis            | NAVITEL R66 2K   | Atmiņas ierīce      | MicroSD karte              |
|--------------------|------------------|---------------------|----------------------------|
| Procesors          | MSTAR SSC337     | SD kartes ietilpība | līdz 128 GB                |
| Kameras sensors    | GC4653 (2K)      | USB                 | mini-USB                   |
| Video formāts      | TS               | Barošana            | 5 V, 2 A                   |
| Video izšķirtspēja | 2560×1440P (2K)  | Mikrofons           | āL                         |
| Apskates leņķis    | 123°             | Wi-Fi               | āL                         |
| Objektīva tips     | 6-kārtīgs stikls | Balss paziņojumus   | angļu, čehu, poļu, krievu* |

Piezīme: šīs specifikācijas var mainīties jauninājumu rezultātā.

Nemot vėrā kameras superkompakto izmēru, ierīcē ir uzstādīts mikroakumulators, kas ļauj pareizi saglabāt iestatījumus, Wi-FI paroli, laiku un pēdējo failu, kad barošana ir izslēgta. Ja vēlaites izmantot Parking režimu un varēsiet ierakstīt pēc aizdedzes izslēgšanas automašinā, ļoti ieteicams izmantot Navitel Smart Box Max jaudas kontrolieri.

\* Programmaparatūras atjauninājumu rezultātā var tikt pievienotas jaunas valodu pakotnes.

#### Uzstādīšana

- 1. Ielieciet microSD karti DVI. izmantojiet ātru SD karti (U3 vai augstāka klase) ar 8-128 GB ietilpību.
  - Lai izvairītos no DVR un/vai SD-kartes darbības traucējumiem, DVR darbības laikā neievietojiet un neizņemiet SD-karti.
  - Pirms microSD kartes lietošanas formatēt to DVR iericē, lai novērstu datu kļūdas. Lai formatētu SD karti, Izvēlnes režimā izvēlēties Formatēt SD karti un apstiprināt.
- 2. Piestipriniet ierīci pie vējstikla, izmantojot kronšteinu.
- 3. Pievienojiet automobiļa lādētāju pie piepīpētāja ligzdas.
- 4. Pievienojiet mini-USB saskarni automobiļa lādētājam, izmantojot lādētāja pagarinātāju.
- 5. Pielāgojiet kameras pozīciju un pārliecinieties.
- leslēdziet barošanu un pārbaudiet, vai ierīce ir uzstādīta pareizi. Ja ierīce būs uzstādīta pareizi, spīdēs indikatora gaismiņa.

#### Piesardzības pasākumi

- Izmantojiet tikai oriģinālo lādētāja adapteri. Cita adaptera izmantošana var negatīvi ietekmēt ierīces bateriju. Izmantojiet tikai tos piederumus, ko apstiprinājis ražotājs.
- Pieļaujamā apkārtējās vides temperatūra darbošanās laikā no 0 lidz +35 °C. Glabāšanas temperatūra no +5 lidz +45 °C. Relatīvais mitrums: no 5% lidz 90% bez kondensācijas (25 °C).
- Turiet ierīci attālu no uguns avotiem, lai izvairītos no sprādziena vai ugunsgrēka.
- · Nepakļaujiet ierīci fiziskam triecienam.
- Nepievienojiet ierīci elektromagnētiskas radiācijas avotiem.
- Pieraugiet, lai lēca būtu tīra. Produkta tīrīšanai neizmantojiet ķīmiskas vielas vai tīrīšanas līdzekļus, pirms tīrīšanas vienmēr to izslēdziet.
- Rūpīgi ievērojiet ierīces lietošanas reģionā spēkā esošos likumus un normatīvos aktus. Šo ierīci nedrīkst izmantot pretlikumīgos nolūkos.
- · Nelabojiet un neizjauciet ierīci paši. Ja notikusi kļūme, sazinieties ar apkalpošanas centra darbiniekiem.

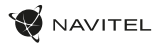

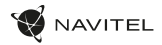

#### Pogas

| Poga | Funkcijas                                                                                                    |
|------|----------------------------------------------------------------------------------------------------|
| ٢    | ledarbinot automašīnas dzinēju, iekārta ieslēgsies un automātiski sāks ierakstīšanu.<br>Izslēdzot aizdedzi, ierīce saglabās ierakstu un izslēgsies.<br>Nospiedlet Ierakstīšanas režīmā, lai pārtrauktu ierakstīšanu. |

#### lerīces funkcijas

| Formatēt SD karti  | microSD kartes formatėšana DVR iericė <b>ir nepieciešama ierices pareizai</b> darbībai. Pirms microSD kartes lietošanas<br>vai datu kļūdas gadījumā formatēt microSD karti. Lai formatētu SD karti, Izvēlnes režimā izvēlēties Formatēt SD karti<br>un apstiprināt.                                                                                                    |
|--------------------|----------------------------------------------------------------------------------------------------|
| lerakstīšanas      | Pievienojiet ierīci ārējam barošanas avotam, un tā automātiski sāks ierakstīt.Vīsi video automātiski tiek saglabāti.                                                                                                    |
| Audio ierakstīšana | Ierakstiet video ar vai bez skaņas.                                                                                                    |
| G sensors          | Transportlidzeklim ar kaut ko saduroties, DVI automātiski slēgs konkrēto video. Aizsargātās datnes nevar izdzēst vai<br>pārrakstīt.                                                                                                    |
| Uzraudzība*        | Parkošanās režīmā lietotājam ir pieejami šādi režīmi: trieciena kontrole un nepārtraukta laika intervāla ierakstīšana.<br>Parkošanās režīms - trieciena kontrole ir balstīta uz G-sensora darbību: kad tas tiek iedarbināts, tiek ierakstīts avārijas<br>fails. Parkošanās režīms - nepārtraukta laika intervāla ierakstīšana. Nepārtraukti ieraksta video ar lietotāja noteiktu<br>kadru ātrumu. |

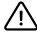

\* Piezīme: Režims ir pieejams tikai tad, ja DVR ir pievienots pastāvīgam barošanas avotam, izmantojot ierīci, kas novērš pārmērīgu akumulatora izlādi -NAVITEL SMART BOX MAX.

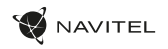

#### Navitel DVR Center lietotnes uzstādīšana

- Lejupielädējiet un instalējiet Navitel DVR Center savā mobilajā tālrunī vai planšetdatorā, izpildiet mobilās ierices instrukcijas. Lietojumprogrammu varat lejupielādēt, skenējot QR kodu, izmantojot savu mobilo tālruni, DVR izvēlnē (Lietotnes QR kods).
- 2. Mobilās ierīces iestatījumos ieslēdziet Wi-Fi.
- 3. Palaidiet lietotni. Sarakstā izvēlieties savu DVR. Informācija par DVR ir atrodama DVR izvēlnē (Wi-Fi Navitel).
- 4. Pievienojiet mobilo ierīci DVR, izmantojot Wi-Fi. Ja nepieciešams, izmantojiet paroli 12345678 vai 1234567890. To var mainīt DVR izvēlnē (Wi-Fi parole).
- 5. Izmantojot Navitel DVR centru, jūs varat:
  - atnaujinti DVR programinę-aparatinę įrangą;
  - saglabājiet, skatiet, dzēsiet un nosūtiet videoklipus un fotoattēlus, kā arī skatieties DVR video reāllaikā mobilās ierīces ekrānā.
  - kontrolējiet DVR funkcijas izvēlnē lestatījumi: konfigurējiet stāvēšanas režīmu, trieciena sensoru, video režīmu un formatējiet SD karti.

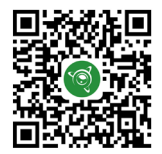

Google Play

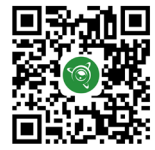

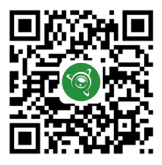

App Store

AppGallery

#### Wstęp

Drogi kliencie!

3

Dziękujemy za zakup produktu firmy NAVITEL\*.

NAVITEL R66 2K to wielofunkcyjny rejestrator o wysokiej rozdzielczości. Wszystkie funkcje i cechy urządzenia opisane są w poniższej instrukcji obsługi. Prosimy zapoznać się z instrukcją i zachować ją na przyszłość.

2

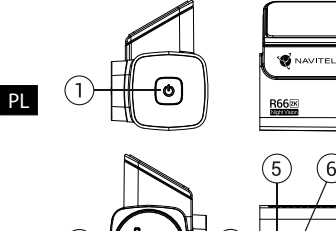

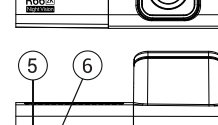

#### Wygląd Zewnętrzny

- 1. Przycisk Włączania
- 2. Obiektyw
- 3. Slot na karty microSD
- 4. Gniazdo mini-USB

VITEL

- Dioda LED
- 6. Mikrofon

#### Zawartość opakowania

- 1. Wideorejestrator NAVITEL R66 2K
- 2. Uchwyt na szybę
- Instrukcja obsługi
- 4. Czytnik kart

- 5. Ładowarka samochodowa 12/24 V
- 6. Karta gwarancyjna
- 7. Prezent w postaci Vouchera

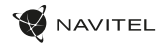

#### Parametry techniczne

| Model               | NAVITEL R66 2K    | Pamięć                  | microSD karta                        |
|---------------------|-------------------|-------------------------|--------------------------------------|
| Procesor            | MSTAR SSC337      | Pojemność karty microSD | Max. 128 GB                          |
| Sensor optyczny     | GC4653 (2K)       | USB                     | mini-USB                             |
| Format nagrywania   | TS                | Zasilanie               | 5 V, 2 A                             |
| Rozdzielczość wideo | 2560×1440P (2K)   | Mikrofon                | Tak                                  |
| Kąt widzenia        | 123°              | Wi-Fi                   | Tak                                  |
| Rodzaj soczewki     | 6-warstwowe szkło | Powiadomienia głosowe   | angielski, czeski, polski, rosyjski* |

Uwaga: specyfikacje mogą ulec zmianie ze względu na rozbudowę.

Z uvagi na bardzo mały rozmiar wideorejestratora, urządzenie posiada zainstalowaną mikrobaterię, która pozwala na prawidłowe zapisanie ustawień, hasła Wi-Fi, czasu i ostatniego pliku po wyłączeniu zasilania. Jeśli chcesz korzystać z trybu parkingowego i mieć możliwość nagrywania wideo po wyłączeniu zapłonu w samochodzie, zaleca się użycie adaptera zasilania Navitel Smart Box Max.

\*Aktualizacje oprogramowania mogą uwzględniać nowe pakiety językowe.

PL

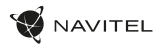

#### Instalacja

- 1. Włóż do urządzenia kartę microSD. Użyj karty w standardzie Class10 lub wyższym, o pojemności od 8 do 128 GB.
  - Aby uniknąć awarii urządzenia i/lub karty SD, nie wkładaj i nie usuwaj karty SD podczas pracy urządzenia.
  - Przed użyciem karty microSD sformatuj ją wewnątrz urządzenia, aby uniknąć błędu danych. W Menu głównym przejdź do opcji Formatuj kartę SD i wybierz Tak.
- 2. Zamontuj uchwyt i umieść urządzenie na przedniej szybie.
- 3. Podłącz ładowarkę do gniazda zapalniczki.
- 4. Podłącz ładowarkę do urządzenia poprzez port mini-USB.
- 5. Ustaw odpowiednio obiektyw kamery.
- Włącz zasilanie, sprawdź, czy urządzenie jest poprawnie zainstalowane. Jeśli urządzenie zostało odpowiednio zainstalowane, dioda będzie mrugać na czerwono.

#### Środki ostrożności

- ΡL
- Korzystaj wyłącznie z oryginalnej ładowarki. Używanie innego adaptera może negatywnie wpłynąć na działanie baterii. Używaj wyłącznie akcesoriów zatwierdzonych przez producenta.
- Dopuszczalna temperatura otoczenia w trybie pracy urządzenia: od 0 do +35 °C. Temperatura przechowywania: od +5 do +45 °C. Względna wilgotność: od 5% do 90% bez kondensacji (25 °C).
- Umieść urządzenie z dala od ognia, aby uniknąć wybuchu lub pożaru.
- Nie narażaj urządzenia na uderzenia fizyczne.
- Unikaj kontaktu urządzenia ze źródłami promieniowania elektromagnetycznego.
- Utrzymuj obiektyw w czystości. Nie używaj chemikaliów ani detergentów do czyszczenia produktu; zawsze wyłączaj urządzenie przed czyszczeniem.
- Należy ściśle przestrzegać prawa oraz aktów regulacyjnych w regionie, w którym urządzenie jest używane. Urządzenie nie może być wykorzystywane do celów niezgodnych z prawem.
- Nie należy samodzielnie demontować ani naprawiać urządzenia. W przypadku awarii sprzętu skontaktuj się ze wsparciem technicznym.

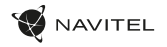

#### Przyciski

| Przycisk | Funkcje                                                                                                    |  |
|----------|----------------------------------------------------------------------------------------------------|--|
| ٢        | Po uruchomieniu silnika samochodu urządzenie włączy się i rozpocznie nagrywanie automatycznie.<br>Po wyłączeniu zapłonu urządzenie zapisze nagranie i wyłączy się.<br>W trybie Kamery naciśnij, aby zatrzymać nagrywanie. |  |

#### Funkcje urządzenia

| Formatuj kartę SD | Formatowanie karty microSD w wideorejestratorze jest <b>niezbędne dla prawidłowego działania urządzenia</b> . Aby<br>sformatować kartę z poziomu menu, wybierz opcję Formatuj kartę SD.                                                                                                    |
|-------------------|----------------------------------------------------------------------------------------------------|
| Kamera            | Podłącz urządzenie do zewnętrznego źródła zasilania, a nagrywanie rozpocznie się automatycznie (dioda będzie<br>mrugać na czerwono).                                                                                                    |
| Dźwięk wideo      | Nagrywanie wideo z dźwiękiem lub bez.                                                                                                    |
| G-sensor          | Jeżeli pojazd zostanie uderzony, rejestrator automatycznie zablokuje bieżący film. Chronionych plików nie można<br>usunąć ani nadpisać.                                                                                                    |
| Tryb parkingowy*  | W trybie parkingowym użytkownik ma dostęp do następujących trybów pracy: kontroli uderzenia oraz ciągłego zapisu<br>poklatkowego.Tryb parkingow - kontrola wstrząśw opiera się na działaniu G-sensora. Po uruchomieniu zapisywany jest plik<br>awanjym.Tryb parkingow - calgel nagrywanie poklatkowe. Wideo nagrywane jest w sposób ciągły ze zdefiniowaną przez<br>użytkownika liczbą klatek na sekundę. |

\* Uwaga: Tryb parkingowy dostępny jest tylko w przypadku podłączenia rejestratora do stałego źródła zasilania poprzez urządzenie zapobiegające nadmiernemu rozładowaniu baterii - NAVITEL SMART BOX MAX.

ΡL

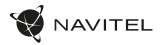

#### Instalacja aplikacji Navitel DVR Center

- Pobierz i zainstaluj aplikację Navitel DVR Center na swój smartfon lub tablet i postępuj zgodnie ze wskazówkami. Możesz również pobrać aplikację skanując telefonem kod QR w Menu wideorejestratora (Aplikacja Kod QR).
- 2. Włącz Wi-Fi w ustawieniach urządzenia mobilnego.
- 3. Włącz aplikację. Wybierz swój wideorejestrator z listy. Informacje o wideorejestratorze znajdują się w Menu urządzenia.
- Połącz swój smartfon z wideorejestratorem za pomocą Wi-Fi. Użyj hasła 12345678 lub 1234567890, aby połączyć się z wideorejestratorem. Możesz je zmienić w Menu wideorejestratora (hasło Wi-Fi).
- 5. Używając aplikacji Navitel DVR Center możesz:
  - zaktualizować oprogramowanie wideorejestratora;
  - zapisywać, oglądać, usuwać i przesylać materiały wideo i zdjęcia jak rówież oglądać je w czasie rzeczywistym, na ekranie swojego telefonu lub tabletu;
  - zmieniać funkcje urządzenia: dostosowywać tryb parkingowy, czujnik przeciążeń, tryb nagrywania oraz sformatować kartę pamięci.

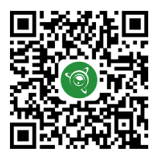

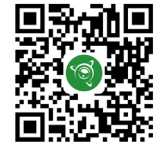

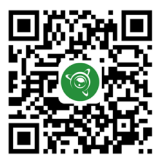

Google Play

App Store

AppGallery

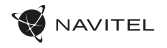

#### Introducere

Dragă client!

Îți mulțumim pentru achiziționarea acestui produs NAVITEL\*.

NAVITEL R66 2K este un DVR multifuncțional, high-definition, cu multe funcții și funcționalități descrise în acest manual de utilizator. Te rugăm să citești manualul cu atenție înainte să folosești dispozitivul și păstrează-l pentru referințe viitoare.

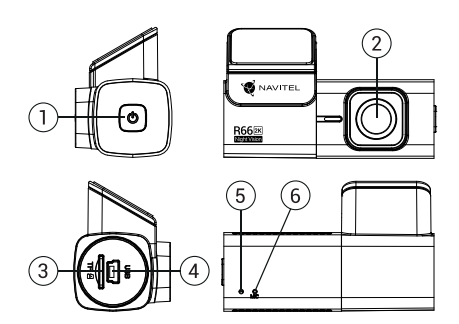

#### Prezentare dispozitiv

- 1. Buton Pornire
- 2. Camera internă
- 3. Fantă microSD

- Port mini-USB
   Indicator LED
- 6. Microfon

#### Conținutul ambalajului

- 1. DVR NAVITEL R66 2K
- 2. Fixare
- Cititor de carduri
- 4. Încărcător auto 12/24 B
- 5. Manual de utilizare
- Certificat de garanţie
- 7. Voucher pentru cadou
- RO

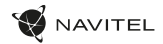

#### Specificații

| Model               | NAVITEL R66          | Spațiu de stocare       | MicroSD                        |
|---------------------|----------------------|-------------------------|--------------------------------|
| Procesor            | MSTAR SSC337         | Capacitate card microSD | Max. 128 GB                    |
| Senzor cameră       | GC4653 (2K)          | USB                     | mini-USB                       |
| Format înregistrare | TS                   | Alimentare              | 5 V, 2 A                       |
| Rezoluție video     | 2560×1440P (2K)      | Microfon                | Da                             |
| Unghi de vedere     | 123°                 | Wi-Fi                   | Da                             |
| Tip lentilă         | Sticlă de 6 straturi | Notificări prin voce    | engleză, cehă, poloneză, rusă* |

#### RO

Uwaga: specyfikacje mogą ulec zmianie ze względu na rozbudowę.

Avånd in vedere dimensiunea super compactà a camerei de bord, dispozitivul are instalatà o microbaterie, care và permite să salvați corect setările, parola Wi-Fi, ora și ultimul fișier când este oprit alimentarea. Dacă doriți să utilizați modul Parcare și să puteți înregistra după ce ați oprit contactul în mașină, este recomandat să utilizați controlerul de putere Navitel Smart Box Max.

\* Pot fi adăugate noi pachete lingvistice ca urmare a actualizărilor de firmware.

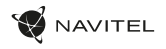

#### Instalarea

1. Puneți cardul microSD în DVR. Utilizați o cartelă SD de mare viteză (clasa U3 sau mai mare); Capacitatea ar trebui să fie de 8-128 GB.

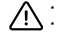

Pentru a evita defecțiunile DVR-ului și/sau ale cardului SD, nu introduceți și nu scoateți cardul SD în timpul funcționării DVR-ului.

 Înainte de a utiliza un card microSD, vă rugăm să îl formatați în DVR pentru a evita erori ale datelor. Pentru formatarea cardului SD în mod Meniu selectați Formatare Card SD și confirmați.

- 2. Asigurați dispozitivul pe parbriz cu ajutorul suportului.
- 3. Conectați încărcătorul auto la priza brichetei.
- 4. Conectați interfața mini-USB la încărcătorul auto cu cablul prelungitor al încărcătorului.
- 5. Reglați poziția camerei.
- 6. Porniți alimentarea; Verificați dacă dispozitivul este instalat corect. Dacă dispozitivul este instalat corect, indicatorul va fi.

#### Atenție

- Utilizați numai adaptorul original pentru încărcător. Folosirea unui alt adaptor poate afecta negativ bateria dispozitivului. Folosește doar accesoriile aprobate de fabrică.
- Temperaturile ambientale în modul de operare trebuie să fie între 0 și +35 de grade Celsius. Pentru spațiul de depozitare între +5 și +45 de grade Celsius. Umiditate relativă: între 5% și 90%, fără condensare (25 °C).
- · Ține dispozitivul departe de foc pentru a evita incidentele.
- · Nu expune dispozitivul la impacturi fizice.
- · Evită expunerea dispozitivului la surse de radiații electromagnetice.
- · Mențineți obiectivul curat. Nu folosi chimicale sau detergent pentru curățare. Oprește-l mereu înainte de curățare.
- · Respectați cu strictețe legile și actele normative din regiunea în care este utilizat aparatul. Acest dispozitiv nu poate fi utilizat în scopuri ilegale.
- Nu dezasambla sau repara dispozitivul pe cont propriu, ci contactează un service specializat.

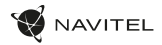

#### Butoane

| Buton | Funcții                                                                                                    |
|-------|----------------------------------------------------------------------------------------------------|
| ٢     | Conectează dispozitivul la o sursă externă de energie și va începe să înregistreze automat.<br>Po wylączeniu zaplonu urządzenie zapisze nagranie i wylączy się.<br>În modul Înregistrare, apăsați pentru a opri înregistrarea. |

#### Funcții dispozitiv

| Formatare Card SD   | Formatarea unui card microSD în DVR <b>este necesară pentru operarea corespunzătoare a dispozitivului</b> . Înainte<br>de a utiliza un card microSD sau în caz de eroare, vă rugăm să formatați cardul SD. Pentru formatarea cardului SD în<br>mod Meniu selectați Formatare card SD și confirmați.                                                                                                    |
|---------------------|----------------------------------------------------------------------------------------------------|
| Înregistrare        | Conectează dispozitivul la o sursă externă de energie și va începe să înregistreze automat.                                                                                                    |
| Înregistrează audio | Înregistrați video cu sau fără sunet.                                                                                                    |
| G-senzor            | Dacă automobilul este lovit, DVR-ul va bloca automat video-ul curent. Un simbol cu cheie va apărea în partea<br>superioară a ecranului.Fișierele protejate nu pot fi șterse sau suprascrise.                                                                                                    |
| Monitor parcare*    | În modul parcare, utilizatorul are acces la următoarele moduri: controlul impactului și înregistrarea continuă în time-lapse.<br>Modul parcare - controlul impactului se bazează pe funcționarea senzorului G: atunci când acesta este declanșat, se scrie un<br>fișer de urgență. Mod parcare - înregistrare continuă în interval de timp. Înregistrează video continuu la o rată de cadre definită<br>de utilizator. |

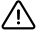

RO

\* Uwaga: Modul este disponibil numai atunci când DVR-ul este conectat la o sursă de alimentare permanentă printr-un dispozitiv care previne descărcarea excesivă a bateriei - NAVITEL SMART BOX MAX.

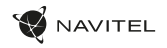

#### Instalarea aplicației Navitel DVR Center

- Descărcați şi instalați Navitel DVR Center pe celular sau tabletă, urmați instrucțiunile de pe telefonul mobil. Puteți descărca aplicația scanând codul QR în Meniul DVR (Cod App QR) cu telefonul dvs. mobil.
- 2. Activați Wi-Fi în setările dispozitivului dvs. mobil.
- 3. Executați aplicația. Alegeți DVR din listă. Informațiile DVR se aflăîn meniul DVR (Wi-Fi Navitel).
- Conectați-vă dispozitivul mobil la DVR prin Wi-Fi. Încaz de necesitate, utilizați parola 12345678 sau 1234567890. O puteți modifica în meniul DVR (parolăWi-Fi).
- 5. Utilizând Navitel DVR Center puteți:
- actualizați firmware-ul DVR;
- salva, vizualiza, ştergeşi trimite videoclipuri şi fotografii, precum şi viziona videoclipuri în timp real pe ecranul telefonului mobil.
- Controlul funcțiilor DVR în meniul cu setări: configurarea modului de parcare, senzorul de impact, modul video și formatare a cardului SD.

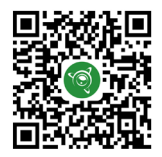

App Store

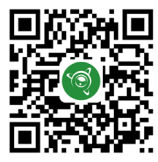

RO

Google Play

AppGallery

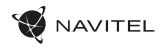

#### Введение

Уважаемый покупатель!

Благодарим Вас за приобретение продукта компании NAVITEL®.

NAVITEL R66 2К — видеорегистратор с высоким качеством видео- и фотосъемки, а также множеством дополнительных функций, описанных в данном Руководстве пользователя. Внимательно прочитайте руководство перед использованием устройства и сохраните его для будущего использованияи.

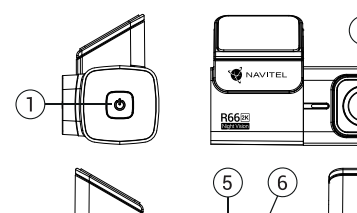

# 3

RU

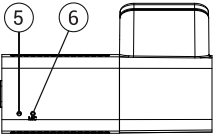

#### Внешний вид

- 1. Кнопка Вкл. / Выкл.
- 2. Камера
- Слот microSD

- Разъем mini-USB
- 5. LED индикатор
- 6. Микрофон

#### Комплектация

- Видеорегистратор NAVITEL 5. R66 2K
- Крепление (на скотче 3М) 6.
  - Руководство пользователя 7.
- 4. Гарантийный талон

- Автомобильное зарядное устройство 12/24 В
- Подарочный ваучер
- еля 7. Картридер

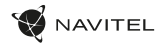

#### Спецификация

| Модель           | NAVITEL R66 2K   | Память               | microSD карта                               |
|------------------|------------------|----------------------|---------------------------------------------|
| Процессор        | MSTAR SSC337     | Объем microSD-карты  | до 128 Гбайт                                |
| Сенсор камеры    | GC4653 (2K)      | USB                  | mini-USB                                    |
| Формат видео     | TS               | Питание              | 5 B, 2 A                                    |
| Разрешение видео | 2560×1440P (2K)  | Микрофон             | Есть                                        |
| Угол обзора      | 123°             | Wi-Fi                | Есть                                        |
| Объектив         | б линз из стекла | Голосовые оповещения | Английский, Чешский,<br>Польский, Русский * |

Примечание: Для полноценной работы устройства в любом из режимов требуется постоянное подключение питания. Комплектация, внешний вид, технические характеристики, не изменяющие общей функциональности устройства, могут быть изменены производителем без предварительного уведомления.

RU

Учитывая миниатюрные размеры видеорегистратора, в устройстве установлена микробатарейка, позволяющая корректно сохранять настройки, пароль Wi-Fi, время и последний файл при отключении питания. Если вы хотите использовать режим охраны на парковке и иметь возможность производить запись после выключения зажигания в автомобиле, рекомендуется использовать контроллер постоянной мощности Navitel Smart Box Max.

\*Новые языковые пакеты могут быть добавлены в результате последующих обновлений.

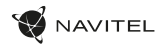

#### Установка

 Вставьте тісгоSD-карту в соответствующий слот видеорегистратора. Используйте высокоскоростную (ClassU3 и выше) карту емкостью 8-128 Гбайт.

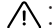

- Во избежание повреждения устройства и/или карты памяти, не вставляйте и не извлекайте её во время работы видеорегистратора.
- До начала записи требуется обязательно отформатировать карту памяти в видеорегистраторе. Это необходимо, чтобы избежать ошибок чтения и записи данных.
- 2. Закрепите видеорегистратор на лобовом стекле при помощи крепления.
- Подключите зарядное устройство к гнезду прикуривателя.
- 4. Подключите зарядное устройство к разъему видеорегистратора.
- Отрегулируйте положение видеорегистратора.
- 6. Включите питание, убедитесь что видеорегистратор установлен правильно. Если видеорегистратор установлен правильно, загорится индикатор.

#### Меры предосторожности

- Используйте только оригинальный адаптер 3У. Использование другого адаптера может негативно повлиять на аккумулятор устройства.
   Используйте только одобренные производителем аксессуары.
- Допустимая температура внешней среды в режиме эксплуатации: от 0 до +35 °С. Температура хранения: от +5 до +45 °С. Относительная влажность: от 5% до 90% без конденсата (25 °С).
- Избегайте контакта с источниками огня во избежание взрыва или пожара.
- Не подвергайте устройство сильному механическому воздействию.
- Избегайте контакта устройства с источниками электромагнитного излучения.
- Следите за тем, чтобы объектив был чистым. Не используйте химические или моющие средства для чистки устройства; всегда выключайте устройство перед чисткой.
- Строго следуйте законам и регулирующим актам региона использования устройства. Это устройство не может использоваться в незаконных целях.
- · Не разбирайте устройство самостоятельно. В случае его неисправности обратитесь в сервисный центр.

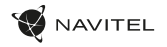

#### Кнопки

| Кнопка | Функции                                                                                                    |
|--------|----------------------------------------------------------------------------------------------------|
| ٢      | При запуске двигателя автомобиля устройство включится и начнет запись автоматически.<br>При выключении зажигания устройство сохранит запись и отключится.<br>В режиме Записи видео нажмите, чтобы остановить запись. |

#### Функции устройства

| Форматирование<br>карты памяти | Форматирование карты памяти в видеорегистраторе <b>строго необходимо для корректной работы</b><br>устройства. Форматирование карты требуется выполнять перед началом использования карты памяти,<br>а также при возникновении ошибок записи и чтения данных. Для форматирования в <b>приложении</b> выберите пункт<br>Форматировать SD-карту и подтвердите выбранное действие. |
|--------------------------------|----------------------------------------------------------------------------------------------------|
| Запись видео                   | При подключении к источнику питания устройство включится и начнет запись автоматически (при этом<br>замигает индикатор).                                                                                                    |
| Запись аудио                   | Записывайте видео со звуком или без.                                                                                                    |
| Датчик удара                   | В случае столкновения устройство автоматически защитит текущую запись.Защищенные файлы не могут быть<br>удалены или перезаписаны.                                                                                                    |
| Режим парковки*                | В режиме парковки пользователю доступны режимы: контроль удара и постоянная запись таймлалс.<br>Режим парковки – контроль удара. Основан на работе G-сенсора. При его срабатывании записывается аварийный файл.<br>Режим парковки – постоянная запись таймлалс. Производится непрерывная видеозапись с заданной пользователем<br>частотой кадров.                              |

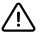

\*Важно: Режим доступен только при подключении к устройству постоянного питания через устройство, исключающее чрезмерный разряд аккумулятора - NAVITEL SMART BOX MAX.

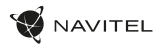

#### Установка приложения Navitel DVR Center

- Скачайте и установите Navitel DVR Center на смартфон или планшет, следуйте инструкциям к вашему мобильному устройству. Вы сможете скачать приложение, просканировав QR-код.
- 2. Включите Wi-Fi в настройках вашего мобильного устройства.
- 3. Запустите приложение. Выберите ваш видеорегистратор в списке. Данные видеорегистратора указаны в Меню (Wi-Fi Navitel).
- Подключите ваше мобильное устройство к видеорегистратору через Wi-Fi соединение. Для подключения к видеорегистратору используйте пароль 12345678 или 1234567890. Его можно изменить в Меню (Пароль Wi-Fi).
- С помощью Navitel DVR Center вы можете обновлять прошивку видеорегистратора и управлять функциями видеорегистратора в меню Настройки.

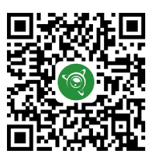

Google Play

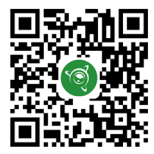

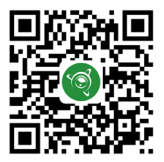

App Store

AppGallery

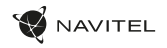

#### Правила хранения, перевозки, реализации и утилизации

- Хранение и транспортировка устройства должны производиться в сухом помещении. Устройство требует бережного обращения, оберегайте его от воздействия пыли, грязи, ударов, влаги, огня и т.д.
- Реализация устройства должна производиться в соответствии с действующим законодательством РФ.
- После окончания срока службы устройство подлежит сдаче на утилизацию в соответствующий пункт приема электрического и электронного оборудования для последующей переработки и утилизации в соответствии с федеральным или местным законодательством.

# Информация о мерах, которые следует принять при обнаружении неисправности оборудования

В случае обнаружения неисправности устройства обратитесь в авторизованный сервисный центр: 125190, Москва, Ленинградский проспект, д. 80, корп. 16, e-mail: service@navitel.ru

Полный список сервисных центров доступен на сайте www.navitel.ru Тип устройства: Видеорегистратор. Модель товара: NAVITEL R66 2K. Изготовитель: NAVITEL s.r.o. [НАВИТЕЛ с.р.о.].

Адрес изготовителя: U Habrovky 247/11, 140 00, Praha 4, Czech Republic [У Хабровки, 247/11, 140 00 Прага 4, Чешская Республика] Тел.: +420 225 852 852 / +420 225 852 853.

RU

Сделано в Китае компанией NAVITEL s.ro. [HABVITE] ср. о.] на заводе Shenzhen Roverstar Technology C.o. Ld [Шенжень Роверстар Технолоджи Ко., Лтд]. Импортер в РФ: ООО «Торговый Дом ЦНТ», 125190, г. Москва, Ленинградский проснеж гд, 80, корп. 16, тел.: +7 495 232 31 37. Регистрационный номер декларации соответствия: № ЕАЭС N RU Д-CZ.PA03.B.00520/21, сроком действия: до 25.11.2026. Выдана согласно требованиям ТР ТС 020/2011 Органом по сертификации Общества с отраниченной ответственностью "Механик ТМ" 26.11.2021. Дата производства: указана в серийном помере на корпсуе устройства в формате R662KITITMM00000.

год месяц

## Úvod

Vážený zákazník!

Ďakujeme Vám za zakúpenie tohto produktu spoločnosti NAVITEL®.

NAVITEL R66 2K je multifunkčný digitálny video rekordér (DVR) s vysokým rozlíšením, s mnohými funkciami a vlastnosťami, popísanými v tomto uživateľskom manuály. Pred použitím zariadenia si prosím starostlivo prečítajte túto príručku a uchovajte si ju pre neskoršie použitie.

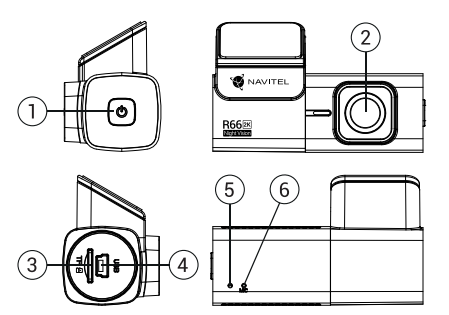

#### Vonkajší vzhľad

- 1. Vypínač
- Objektív
   Slot microSD k
- Slot microSD kartu
- 4. Port mini-USB

AVITEL

- LED svetlo
- 6. Mikrofón

#### Obsah balenia

- 1. Zariadenie NAVITEL R66 2K
- 2. Zapínanie
- 3. Čítačka pamäťových kariet
- 4. Certificat de garanție
- 5. Používateľská príručka
- 6. Záručný list
- 7. Darčeková poukážka

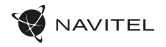

# Špecifikácia

| Model            | NAVITEL R66                 | Úložisko            | microSD karta                   |
|------------------|-----------------------------|---------------------|---------------------------------|
| Procesor         | MSTAR SSC337                | MicroSD kapacita    | Max. 128 GB                     |
| Kamera senzor    | GC4653 (2K)                 | USB                 | mini-USB                        |
| Formát videa     | TS                          | Napájanie           | 5 V, 2 A                        |
| Rozlíšenie videa | 2560×1440P (2K)             | Mikrofón            | Áno                             |
| Uhol záberu      | 123°                        | Wi-Fi               | Áno                             |
| Objektív         | 6-vrstvová sklenená šošovka | Hlasové notifikácie | anglicky, česky, poľsky, rusky* |

Poznámka: špecifikácia sa môže zmeniť v prípade novšej verzie zariadenia.

Vzhľadom na super kompaktnú veľkosť autokamery má zariadenie nainštalovanú mikrobatériu, ktorá vám umožňuje správne uložiť nastavenia, heslo Wi-Fi, čas a posledný súbor po vypnutí napájania. Ak chcete používať parkovací režim a mať možnosť nahrávať po vypnutí zapaľovania v aute, dôrazne so odporiča použíť ovládať napájania Navitel Smart Box Max.

\*V dôsledku aktualizácií firmvéru môžu byť pridané nové jazykové balíčky.

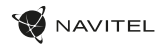

# Inštalácia

- 1. Vložte microSD kartu do zariadenia. použite vysokorýchlostnú SD kartu (Trieda U3 a vyššia); kapacita by mala byť v rozmedzí 8-128 GB.

SK

- Nemanipulujte s SD kartou počas používania kamery.
- Aby ste predišli chybám v dátových úlohách, prosím naformátujte kartu microSD priamo v kamere. Pre formátovanie SD karty vyberte v Menu možnosť "Formátovať SD kartu" a potvrdte.
- 2. Pripevnite držiak so zariadením na čelné sklo.
- 3. Pripojte autonabíjačku do zásuvky zapaľovača.
- 4. Pripojte mini-USB koniec adaptéra k zariadeniu.
- 5. Nastavte pozíciu kamery.
- 6. Zapnite napájanie; skontrolujte, či je zariadenie správne nainštalované. Pokiaľ je zariadenie nainštalované správne, rozsvieti sa červený indikátor.

#### Bezpečnostné opatrenia

- Používajte originálny adaptér určený k tomuto zariadeniu. Použítie iného adaptéra môže mať negatívny vplyv na batériu zariadenia. Používajte len príslušenstvo schválené výrobcom.
- Prípustná teplota okolitého prostredia v prevádzkovom režime: 0 až +35 °C. Skladovacia teplota: +5 až +45 °C. Relatívna vlhkosť: 5% až 90% bez kondenzácie (25 °C).
- · Udržujte zariadenie mimo dosah ohňa, zabránite tak výbuchu či požiaru.
- · Nevystavujte prístroj fyzickým nárazom.
- Zabráňte kontaktu zariadenia so zdrojmi elektromagnetického žiarenia.
- Udržujte objektív v čistote. Nepoužívajte na čistenie zariadenia chemikálie ani čistiace prostriedky; vždy pred čistením zariadenie vypnite.
- Dôsledne dodržujte vnútroštátne právne predpisy. Zariadenie nesmie byť použité na nezákonné účely.
- · Nerozoberajte ani sami neopravujte zariadenie. V prípade poruchy zariadenia sa obráťte na servisné stredisko.

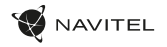

SK

#### Tlačidlá

| Tlačidlo | Funkcie                                                                                                    |
|----------|----------------------------------------------------------------------------------------------------|
| ٢        | Pripojte zariadenie k externému napájaniu a automaticky sa spustí nahrávanie.<br>Keď vypnete zapaľovanie, zariadenie uloží záznam a vypne sa.<br>V režime Záznam stlačte pre zastavenie nahrávania videa. |

#### Funkcie zariadenia

| Formátovanie SD karty | Formátovanie karty microSD v autokamere je <b>potrebné pre správnu funkciu zariadenia</b> . Pred použitím karty<br>microSD alebo v prípade chyby dát sformátujte kartu microSD. Pre formátovanie vyberte v Menu možnosť<br>Formátovať SD kartu a potvrďte ju.                                                                                                    |
|-----------------------|----------------------------------------------------------------------------------------------------|
| Záznam                | Pripojte zariadenie k externému napájaniu a automaticky sa spustí nahrávanie                                                                                                    |
| Audio záznam          | Nahrávanie videa so zvukom alebo bez zvuku.                                                                                                    |
| G-senzor              | Pri náraze vozidla zariadenie automaticky uzamkne a uloží aktuálne video.                                                                                                    |
| Parkovací režim*      | V režimu parkování má uživatel přístup k následujícím režimům: kontrola nárazu a nepřetržitý časosběrný záznam.<br>Parkovací režim - ovládání otřesů je založeno na činnosti G-senzoru. Při jeho spuštění se zapíše nouzový soubor.<br>Parkovací režim – nepřetržitý časosběrný záznam. Zaznamenává vídeo nepřetržitě s uživatelem definovanou snímkovou<br>frekvencí |

\*Poznámka: Režim je dostupný pouze v případě, že je kamera připojena k trvalému napájení prostřednictvím zařízení, které zabraňuje nadměrnému vybíjení baterie - NAVITEL SMART BOX MAX.

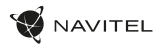

#### Inštalácia aplikácie Navitel DVR Center

- Stiahnite si a nainštalujte Navitel DVR Center do svojho mobilného telefónu alebo tabletu, postupujte podľa pokynov mobilného zariadenia. Aplikáciu si môžete stiahnuť naskenovaním QR kódu v Menu kamery (App QR Code) pomocou svojho mobilného telefónu.
- 2. Zapnite Wi-Fi v nastavení mobilného zariadenia.
- 3. Spustite aplikáciu. Vyberte svoju kameru v zozname. Informácie o kamere sú v ponuke (Wi-Fi Navitel).
- Pripojte svoje mobilné zariadenie ku kamere prostredníctvom Wi-Fi. V prípade potreby použite heslo 123456789 alebo 1234567890. Môžete ho zmeniť v ponuke kamery (heslo Wi-Fi).
- 5. Pomocou Navitel DVR Center môžete:
  - aktualizácia firmvéru DVR;
  - ukladať, prehliadať, mazať a odosielať videá a fotografie a sledovať video z kamery v reálnom čase na obrazovke mobilného zariadenia;
  - ovládajte funkcie kamery v ponuke Nastavenia: konfigurujte parkovací režim, snímač nárazu, režim videa a formátujte SD kartu.

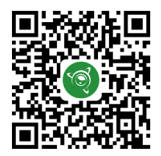

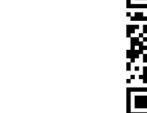

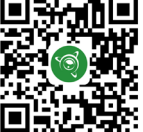

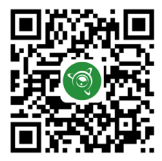

Google Play

App Store

AppGallery

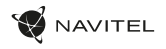

#### Вступ

Шановний покупець!

Дякуємо Вам за придбання продукту компанії NAVITEL\*.

NAVITEL R66 2К - багатофункціональний відеореєстратор з високою якістю відео та фотозйомки, а також великою кількістю додаткових функцій, описаних в даному Посібнику користувача. Уважно прочитайте посібник перед використанням пристрою та зберігайте для подальшого використання.

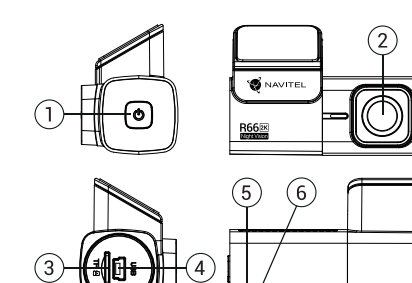

#### Зовнішній вигляд

- 1. Кнопка Увімк. / Вимк.
- 2. Об'єктив
- Слот microSD

- 4. Роз'єм mini-USB
- LED Індикатор
- 6. Мікрофон

#### Комплектація

- Bigeopeccrpatop NAVITEL R66 2K
- Кріплення на лобове скло
- 3. Посібник користувача
- 4. Гарантийный талон
- Автомобільний зарядний пристрій 12/24 В
- 6. Подарунковий ваучер
- 7. Картрідер

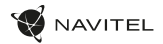

#### Специфікація

IJΑ

| Модель                    | NAVITEL R66     | Пам'ять               | microSD карта                        |
|---------------------------|-----------------|-----------------------|--------------------------------------|
| Процесор                  | MSTAR SSC337    | Об'єм microSD-карти   | до 128 Гбайт                         |
| Сенсор камери             | GC4653 (2K)     | USB                   | mini-USB                             |
| Формат відео              | TS              | Живлення              | 5 B, 2 A                             |
| Роздільна здатність відео | 2560×1440P (2K) | Мікрофон              | e                                    |
| Кут огляду                | 123°            | Wi-Fi                 | e                                    |
| Матеріал лінзи            | скло (6 шари)   | Голосові повідомлення | російська/англійська/<br>українська* |

Примітка: технічні характеристики можуть змінюватися у результаті оновлень.

3 огляду на суперкомпактний розмір відеореєстратора, в пристрій встановлена мікробатарея, яка дозволяє правильно зберігати налаштування, пароль Wi-Fi, час і останній файл при вимкненні живлення. Якщо ви хочете використовувати режим Паркування і мати можливість запису після вимкнення запалювання в автомобілі, настійно рекомендуємо використовувати контролер живлення Navitel Smart Box Max.

\*Нові мовні пакети можуть бути додані в результаті оновлення Програмного Забезпечення.

Примітка: технічні характеристики можуть змінюватися у результаті оновлень.

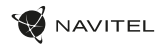

#### **Установка**

1. Встановіть microSD-карту у відповідний слот відеореєстратора. Використовуйте високошвидкісну (Class U3 і вище) карту ємністю 8-128 Гбайт.

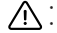

Шоб уникнути пошкодження пристрою та/або карти пам'яті, не вставляйте і не виймайте її під час роботи пристрою.
До початку запису потрібно обов'язково відформатувати карту пам'яті в відеореєстраторі. Це необхідно, щоб уникнути помилок

читання і запису даних. Для форматування в режимі Меню виберіть пункт Форматувати SD-карту і підтвердіть обрану дію.

- Закріпіть пристрій на лобовому склі за допомогою утримувача.
- Підключіть зарядний пристрій (3П) до гнізда прикурювача.
- Підключіть 3П до пристрою через роз'єм mini-USB.
- Переконайтеся, що камера розташована правильно.
- 6 Увімкніть живлення, переконайтеся, що пристрій встановлено правильно. Якщо пристрій встановлено правильно, загориться індикатор.

#### Запобіжні заходи

- Використовуйте тільки оригінальний адаптер 3П. Використання іншого адаптера може негативно вплинути на аккумулятор пристою. Використовуйте тільки рекомендовані виробником аксесуари.
- Допустима температура зовнішнього середовища в режимі експлуатації: від 0 до +35 °С. Температура зберігання: від +5 до +45 °С. Відносна вологість: від 5% до 90% без конденсату (25 °C).
- Не піддавайте пристрій сильному механічному впливу.
- Уникайте контакту пристрою з джерелами електромагнітного випромінювання.
- Уникайте контакту пристрою з джерелами вогню, щоб уникнути вибуху або пожежі.
- Слідкуйте за чистотою об'єктива. Не використовуйте для чищення виробу хімічні речовини або мийні засоби; завжди вимикайте пристрій перед чищенням.
- Чітко дотримуйтесь законів і регулюючих актів регіону використання пристрою. Цей пристрій не може використовуватися у незаконних цілях.
- Не розбирайте і не ремонтуйте пристрій самостійно. У разі його несправності зверніться до сервісного центру.

Примітка: Вбудований акумулятор призначений тільки для запису аварійної події в режимі паркування та коректного вимикання пристрою при відключенні живлення; для повноцінної роботи пристрою в будь-якому з режимів потрібне постійне підключення живлення.

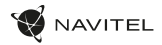

#### Кнопки

| Кнопка | Функції                                                                                                    |
|--------|----------------------------------------------------------------------------------------------------|
| ٢      | При підключенні до джерела живлення пристрій увімкнеться і розпочне запис автоматично.<br>При вимкненні запалення пристрій збереже запис та вимкнеться.<br>У режимі Відеозапис, натисніть, щоб зупинити запис. |

#### Функції пристрою

| Форматування<br>карти пам'яті | Форматування карти пам'яті в відеореєстраторі <b>необхідно для коректної роботи пристрою</b> . Форматування<br>карти потрібно виконувати перед початком використання карти пам'яті, а також при виникненні помилок<br>запису і читання даних. Для форматування в режимі Меню виберіть пункт Форматувати SD-карту і підтвердіть<br>обрану дію.                     |
|-------------------------------|----------------------------------------------------------------------------------------------------|
| Відеозапис                    | При підключенні до джерела живлення пристрій увімкнеться і розпочне запис автоматично (при цьому почне<br>блимати синій індикатор). Щоб зупинити запис натисніть 4. Для запису нового відео натисніть 4 ще раз. Кожне<br>відео автоматично зберігається.                                                                                                    |
| Запис аудіо                   | Ця функція дозволяє зробити запис відео зі звуком або без звуку.                                                                                                    |
| Датчик удару                  | У разі зіткнення, пристрій автоматично захистить поточний запис. Захищені файли не можуть бути видалені<br>або перезаписані.                                                                                                    |
| Режим парковки*               | У режимі паркування користувач має доступ до таких режимів: контроль удару та безперервний уповільнений запис.<br>Режим паркування - контроль ударів заснований на роботі Б-сенсора. При його запуску записується аварійний файл.<br>Режим паркування - безперервний уповільнений запис. Безперервно записує відео з частотою кадрів, визначеною<br>користувачем. |

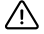

UA

\* Примітка: Режим доступний лише тоді, коли відеореєстратор підключений до постійного джерела живлення через пристрій, який запобігає надмірному розрядженню акумулятора - NAVITEL SMART BOX MAX.

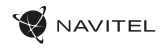

#### Установка Navitel DVR Center App

- Завантажте та встановіть додаток Navitel DVR Center на свій смартфон або планшет і дотримуйтесь вказівок. Ви також можете завантажити додаток відсканувавши телефоном QR-код, в Меню відеореєстратора (Додаток QR-Код).
- 2. Увімкніть Wi-Fi в налаштуваннях мобільного пристрою.
- 3. Увімкніть програму. Виберіть зі свого списку відеореєстратор. Інформацію про відеореєстратор можна знайти в меню пристрою.
- З'єднайте смартфон з відеореєстратором за допомогою Wi-Fi. Для підключення до відеореєстратора використовуйте пароль 12345678 або 1234567890. Ви можете змінити їх в Меню відеореєстратора (пароль Wi-Fi).
- 5. За допомогою програми Navitel DVR Center ви можете:
  - оновлювати прошивку відеореєстратора; зберігати, переглядати, видаляти і передавати відео та фотографії, а також дивитися їх у реальному часі на екрані вашого телефону або планшета;
  - змінювати функції пристрою: налаштувати режим паркування, датчик перевантаження, режим запису і відформатувати карту пам'яті.

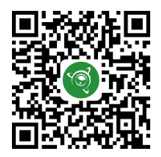

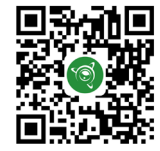

App Store

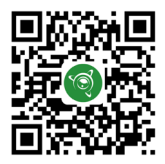

Google Play

AppGallery

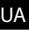

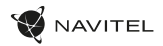

#### Правила зберігання, перевезення, реалізації та утилізації

- Зберігання та транспортування пристрою повинні проводитися в сухому приміщенні. Пристрій потребує дбайливого поводження, оберігайте його від впливу пилу, бруду, ударів, вологи, вогню і т.д.
- Реалізація пристрою повинна проводитися відповідно до чинного законодавства України.
- Після закінчення терміну служби пристрій належить здати на утилізацію до відповідного пункту прийому електричного та електронного обладнання для подальшої переробки та утилізації відповідно до законодавства.

Тип пристрою: Відеореєстратор. Найменування товару: NAVITEL R66 2K. Виробник: NAVITEL s.r.o. Адреса виробника: U Habrovky 247/11, 140 00, Praha 4, Czech Republic. Тел.: +420 225 852 852 / +420 225 852 853. Виготовлено в Китаї Компанією NAVITEL s.r.o. на заводі Dongguan Digi-in Digital Technology Co., Itd. Імпортер в Україну: TO8 «HABITEЛ УКРАЇНА», 02183, м. Київ, вулиця М. Кибальчича, буд. 13А.

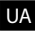

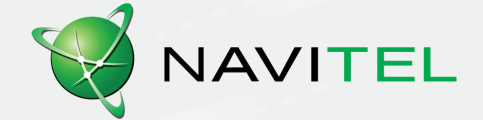